### A Guide to Understanding Your Lenovo Yoga Tablet

**Tablet Handbook - For Lighthouse Project** 

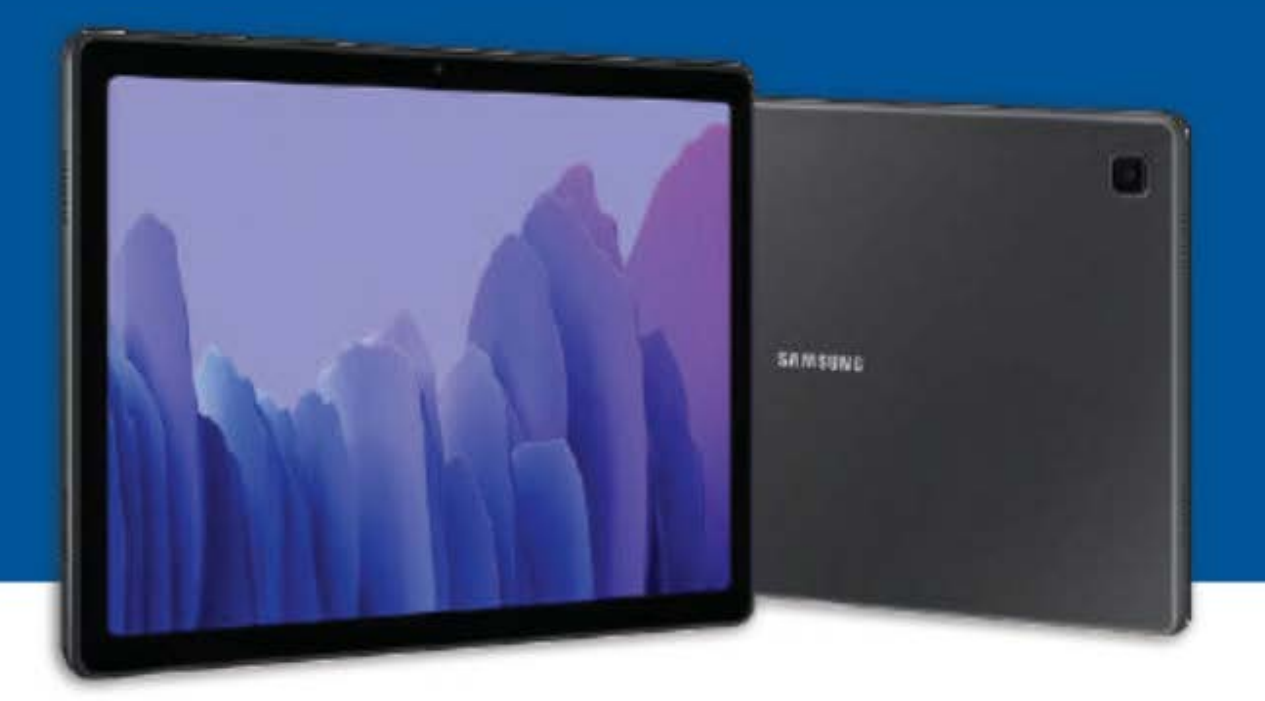

#### **Provided by:**

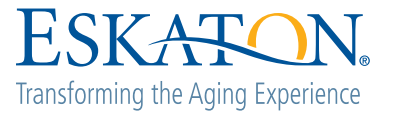

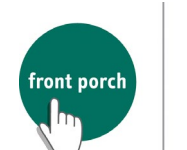

CENTER FOR INNOVATION AND WELLBEING

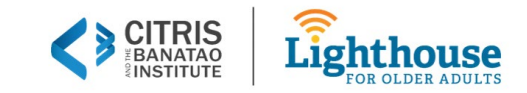

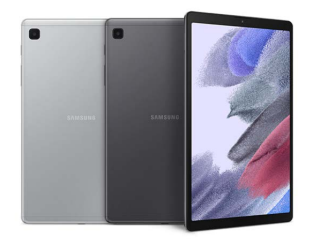

#### **The Tablet Handbook**

#### A guide to understanding your tablet

#### **Table of Contents**

| I.I. | CHAPTER 1                                         |    | 2  |
|------|---------------------------------------------------|----|----|
|      | A. Charging YourTablet                            | 6  |    |
|      | B. Tablet Hardware                                | 8  |    |
|      | C. Gestures                                       | 13 |    |
|      | D. Google Assistant                               | 15 |    |
|      | E. Downloading apps on Google Play Store          | 18 |    |
|      | F. Taking photos/video                            | 19 |    |
|      | G. Google Chrome                                  | 20 |    |
| II.  | CHAPTER 2                                         |    |    |
|      | A. Google Translate                               |    |    |
| III. | CHAPTER 3                                         |    |    |
|      | A. YouTube YouTube                                |    |    |
| IV.  | CHAPTER 4                                         |    |    |
|      | A. Zoom                                           |    |    |
| V.   | CHAPTER 5                                         |    | 47 |
|      | A. Safety Tips - Helpful Tips on Preventing Fraud |    |    |
| VI.  | Tech Support                                      |    |    |

## CHAPTER 1

## **Tablet Basics**

### **LESSON 1 AGENDA**

- 1. Go over syllabus together
- 2. Review tablet hardware
- 3. Review how to restart and turn the tablet on/off
- 4. Voice Activation with Google Assistant
- 5. Downloading Apps from the Google Play Store
- 6. Taking photos/video

#### **Tablet Device Features and Accessories**

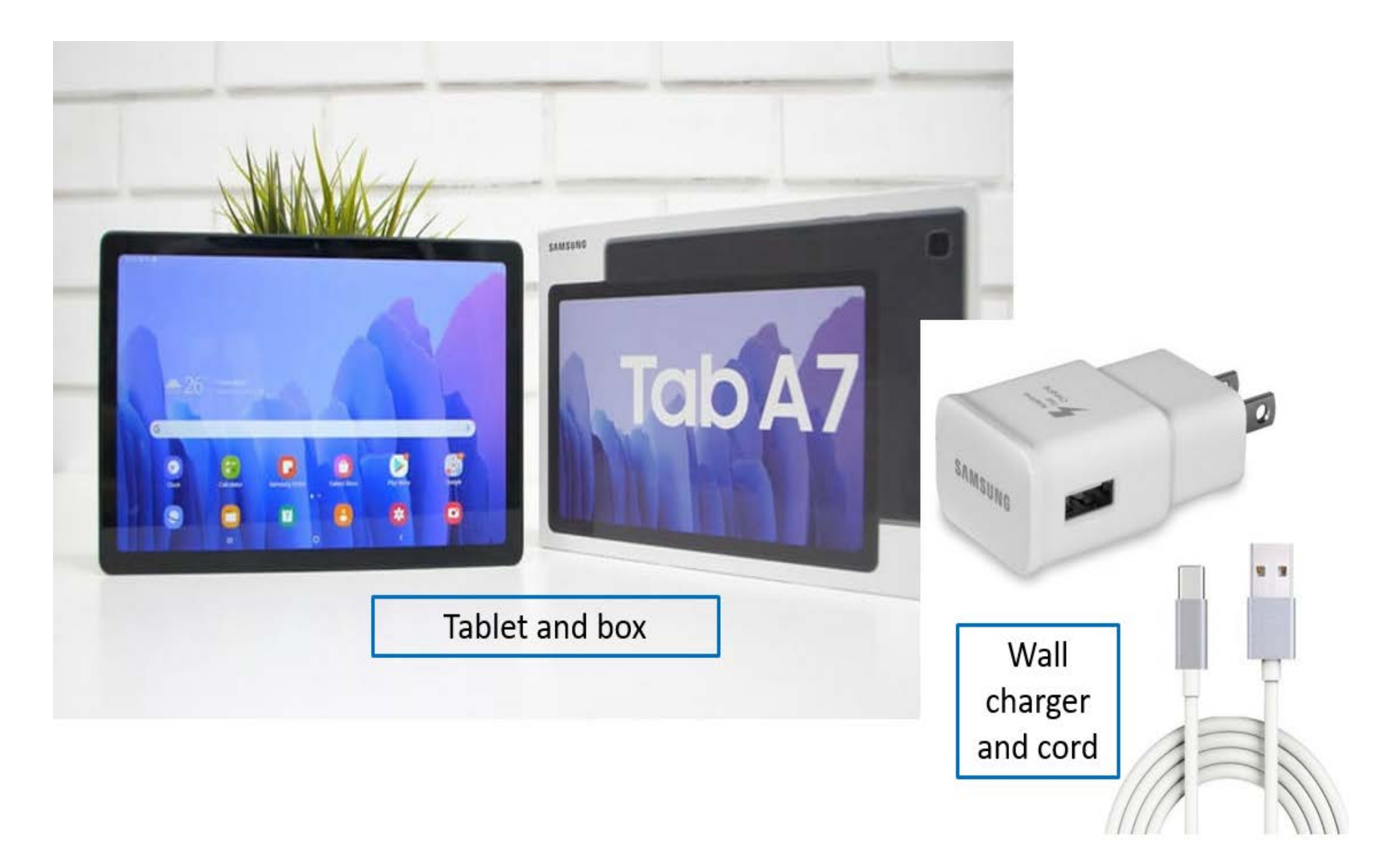

### **Charging Your Tablet**

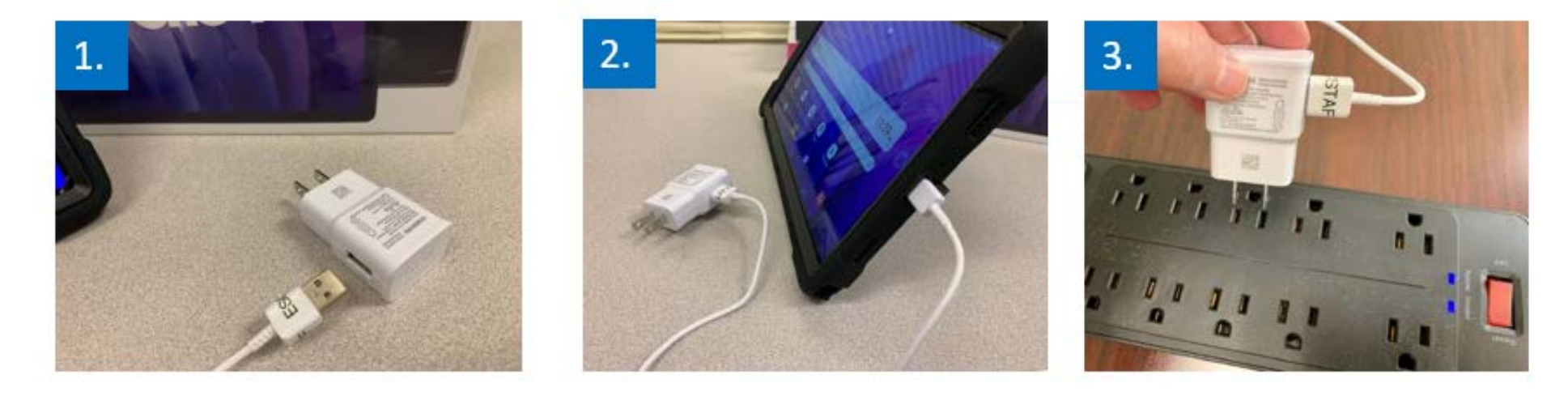

- Plug in USB-C to power adapter
- 2. Plug other side of the USB-C to tablet charging port
- 3. Plug power adapted into power source
- 4. Tablet screen will show battery level

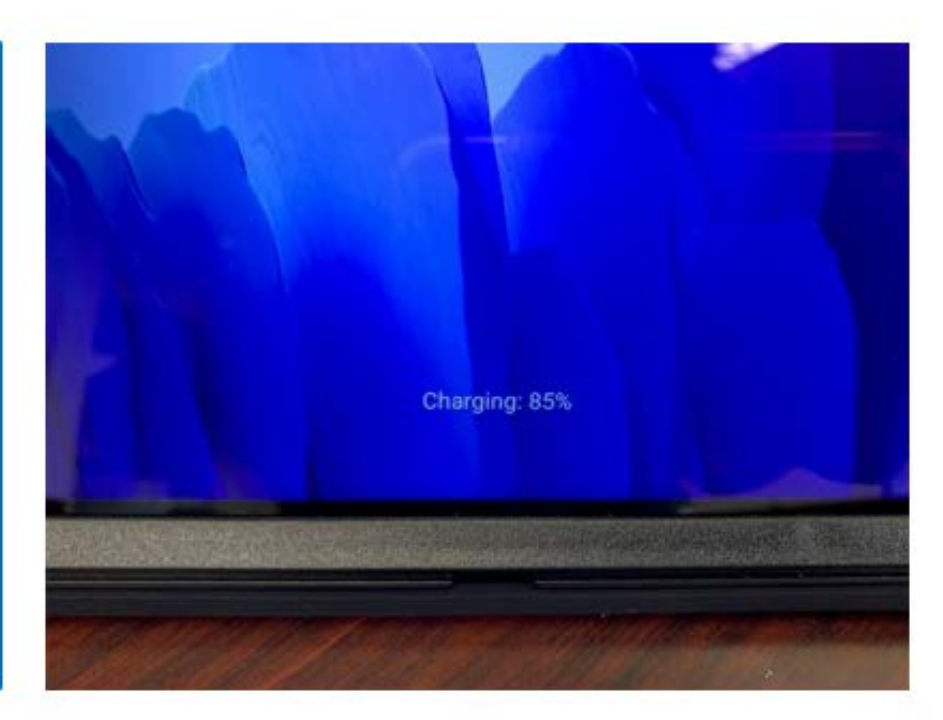

#### **Setting up Your Tablet at Home**

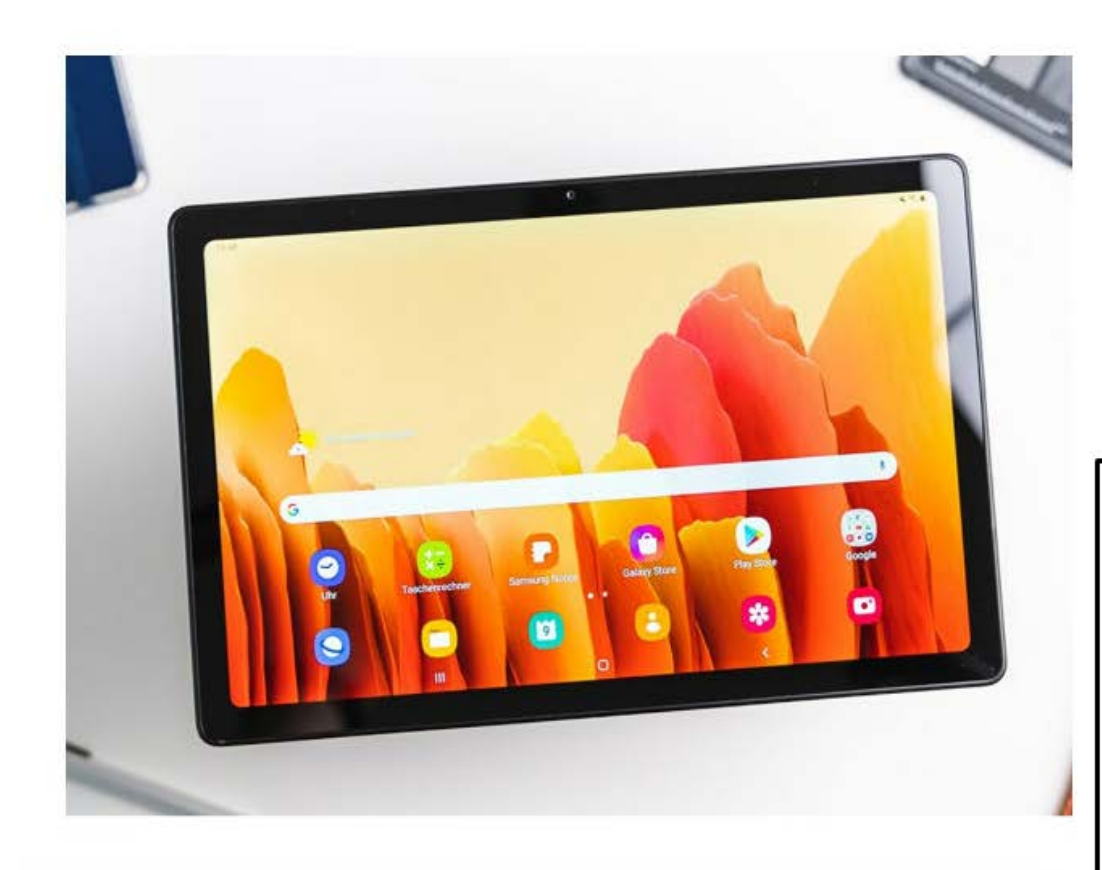

Place your tablet in a central location in your home. Set up your device in a location where you spend the most time.

Keep your tablet ON and plugged in when not using it.

#### **Tablet Hardware**

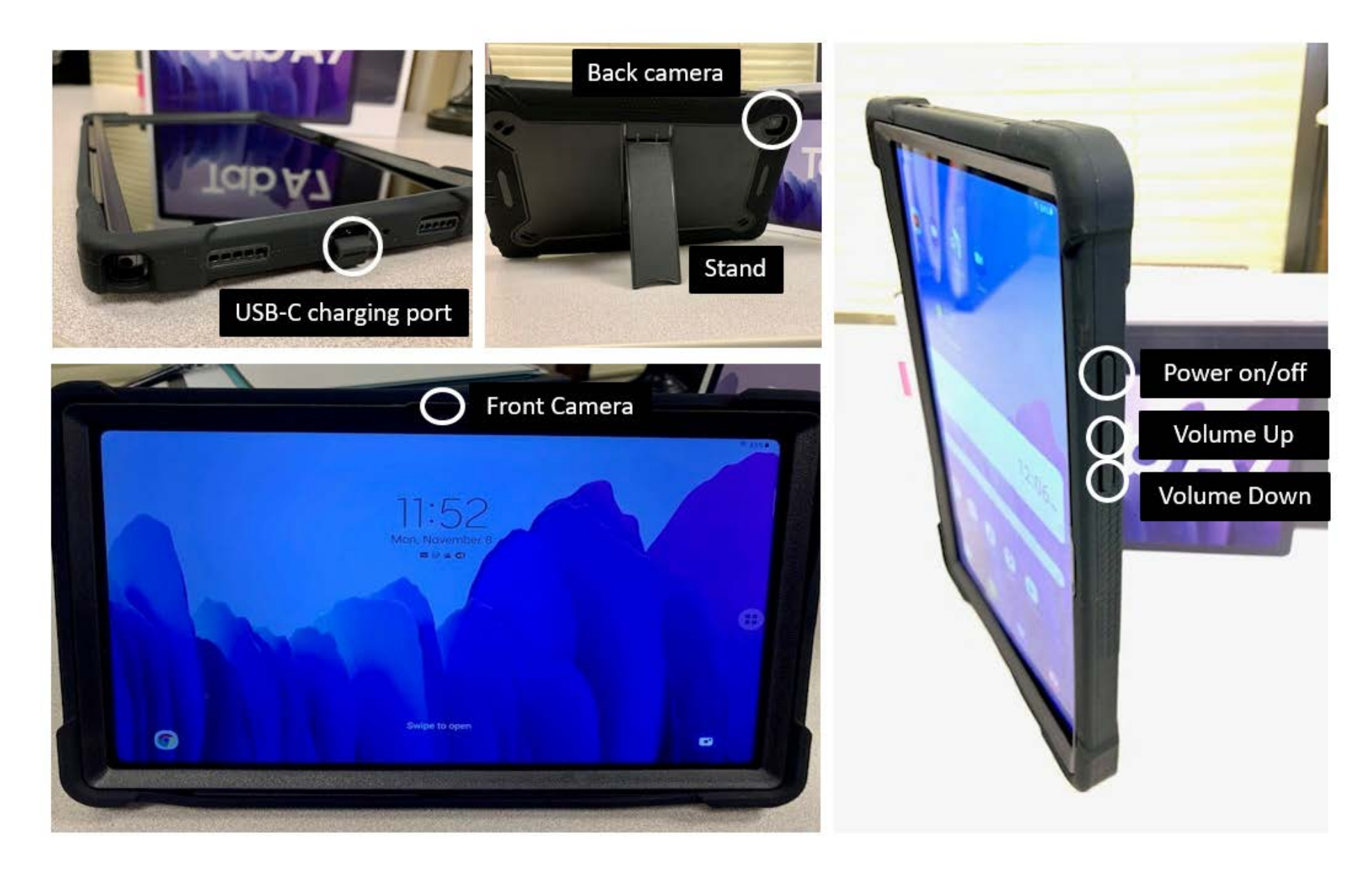

#### **Tablet Hardware**

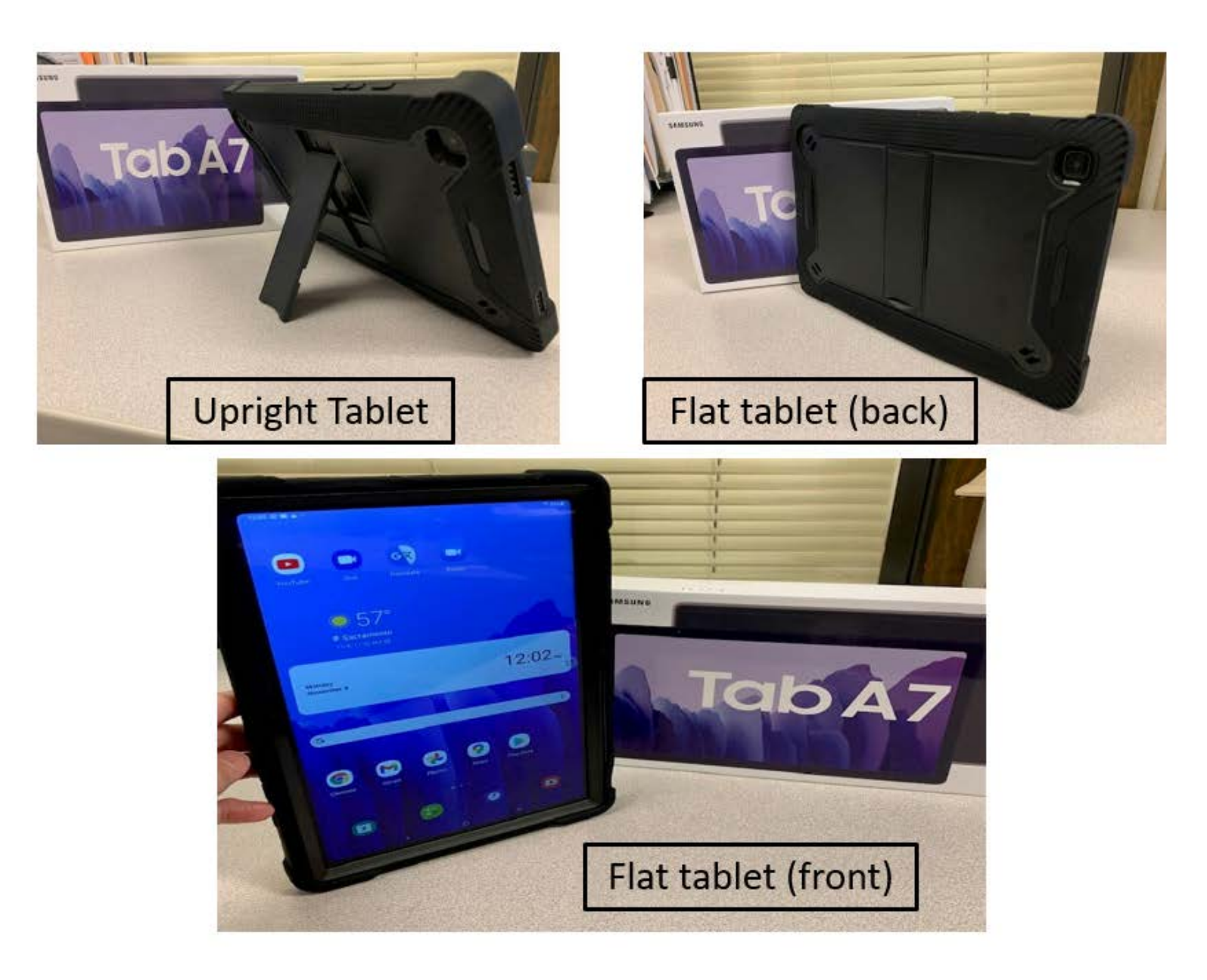

#### Experiencing Technical Issues? Restart your tablet!

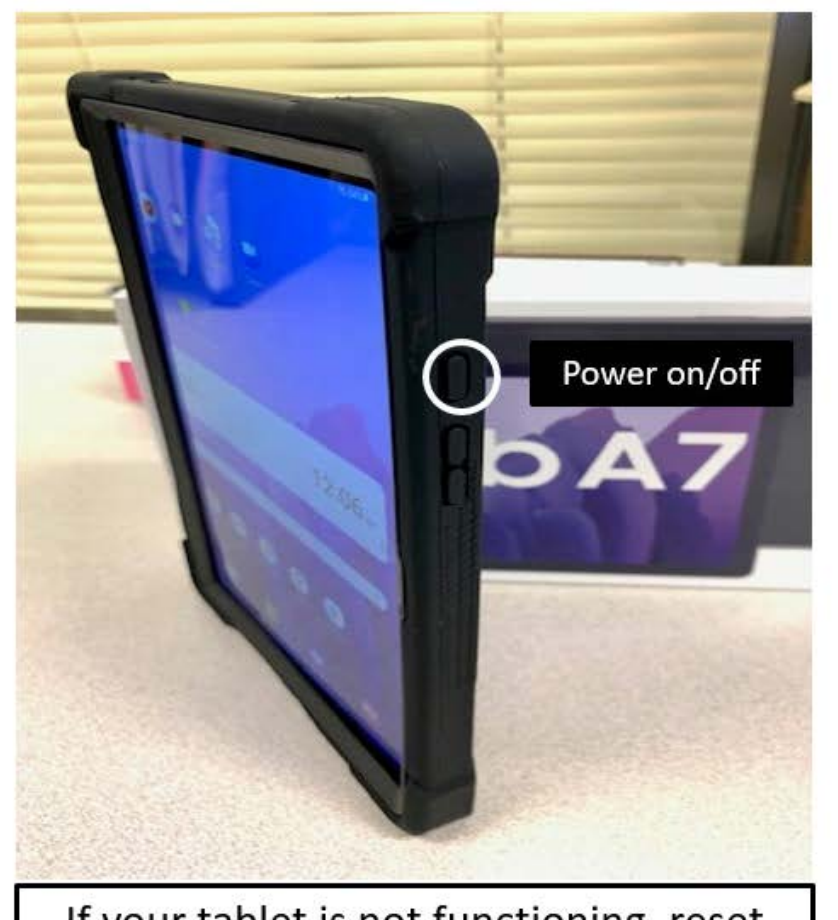

If your tablet is not functioning, reset your device. Press and hold down the POWER BUTTON for 3 seconds until you see the "Power off/Restart" icons appear.

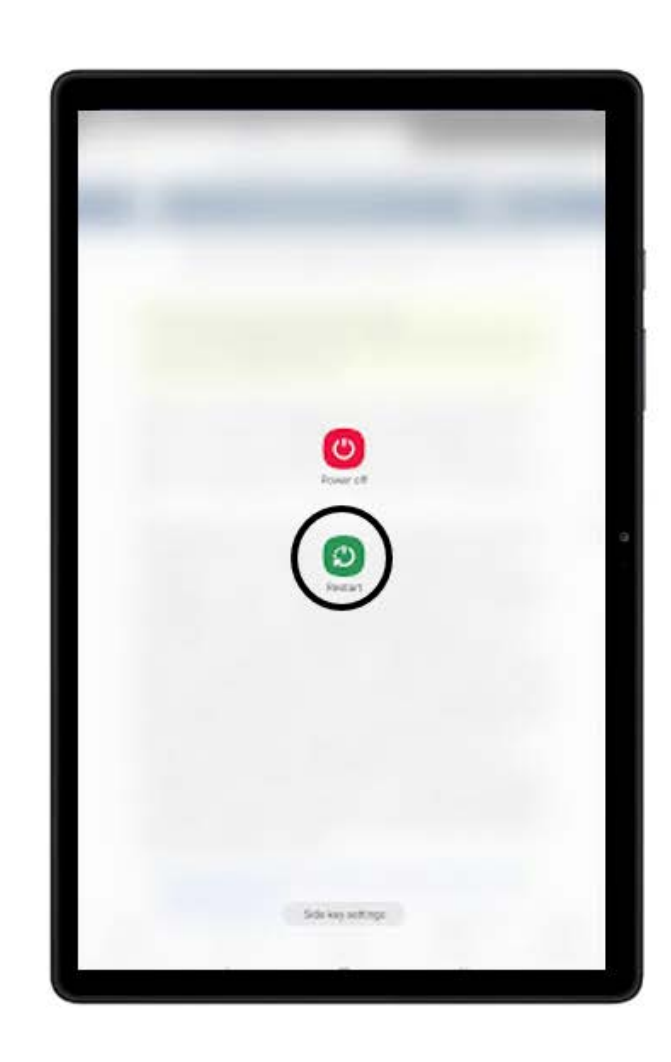

Tap "Restart". Your tablet will reboot.

#### **Check Your Understanding**

- 1. If you are encountering any technical issues on your tablet, what is the first thing you should try?
- 2. What are your 3 options for receiving technical support on your tablet?

\*See answers below\*

#### **Gestures**

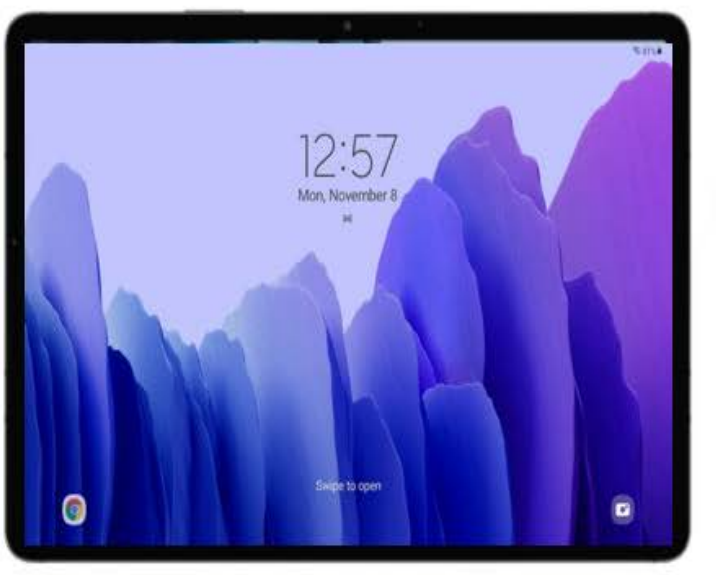

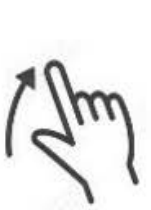

Swipe up from lock screen to unlock

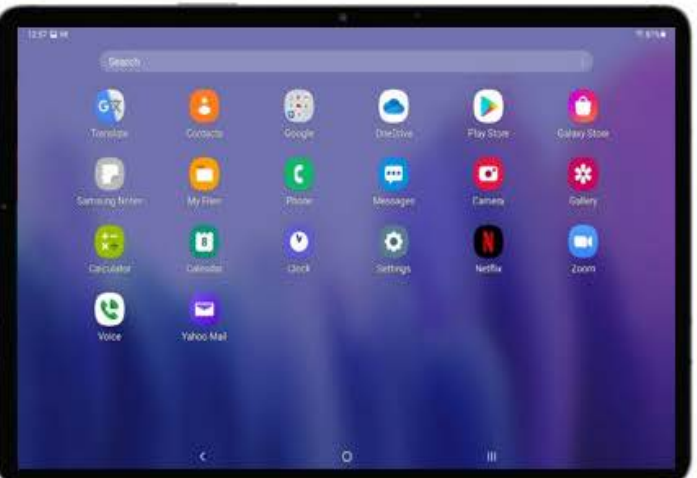

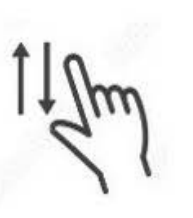

Scroll up and down to view all your apps

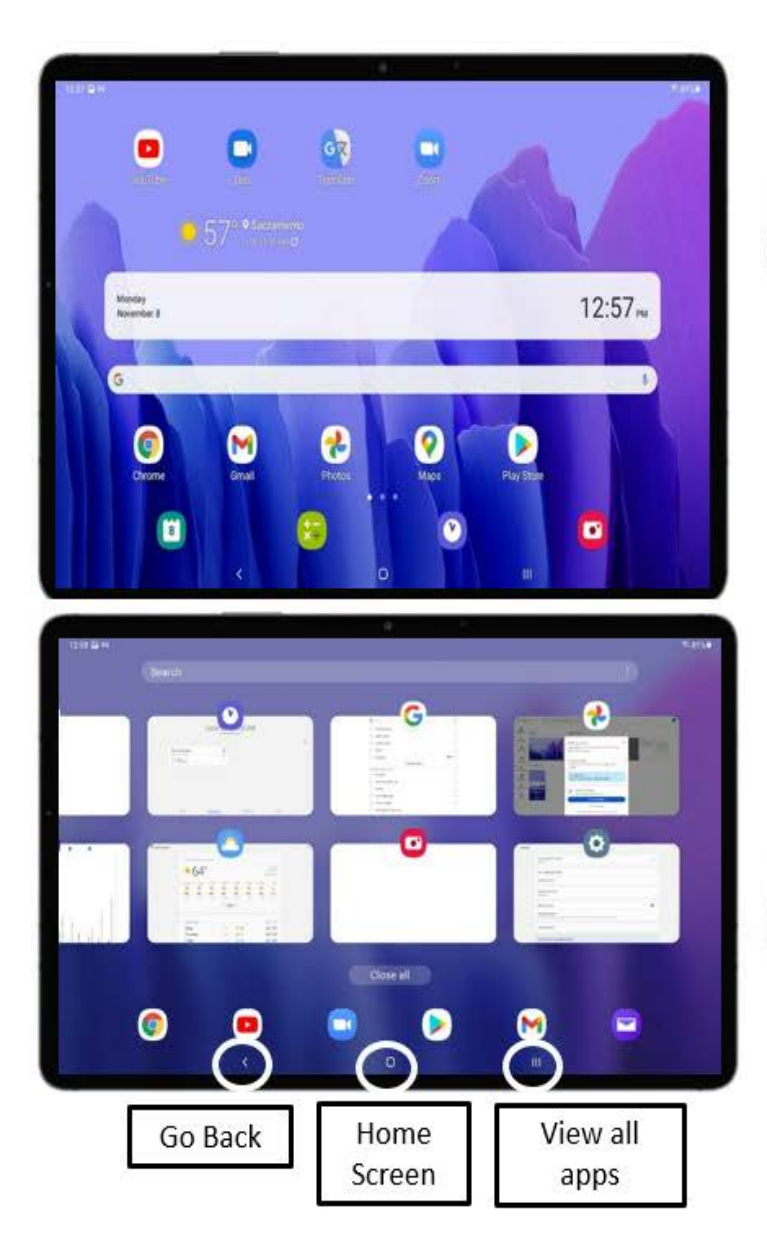

Swipe up from bottom to view all applications

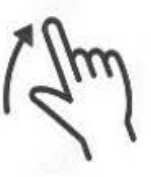

To close applications swipe up

#### **Gestures**

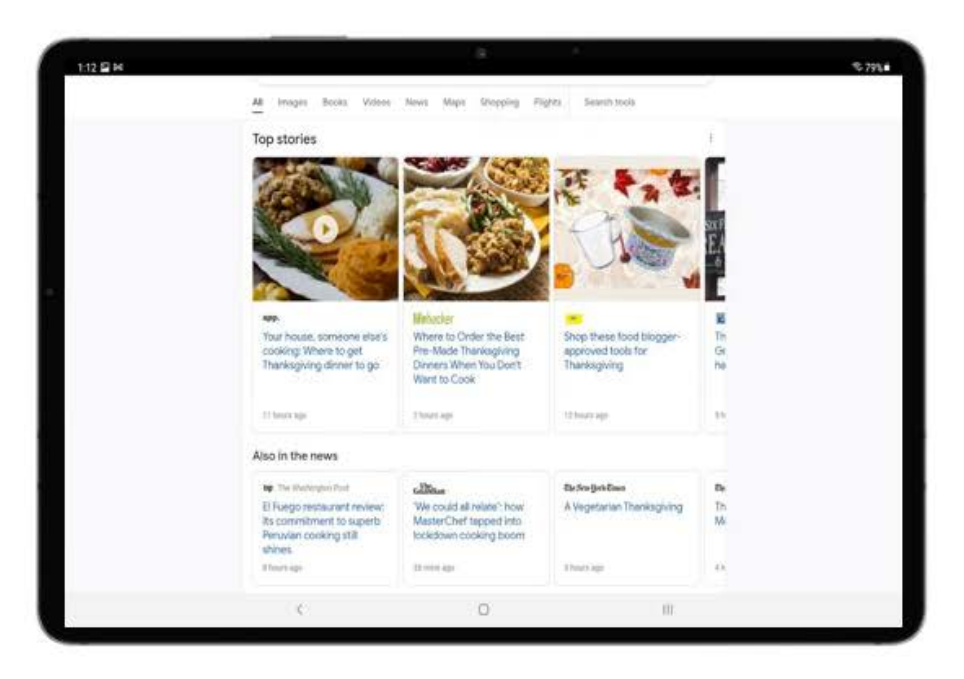

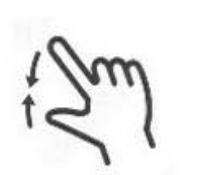

Pinch your fingers together to unzoom

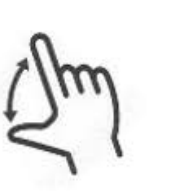

Spread your fingers apart to zoom into the text or image on screen

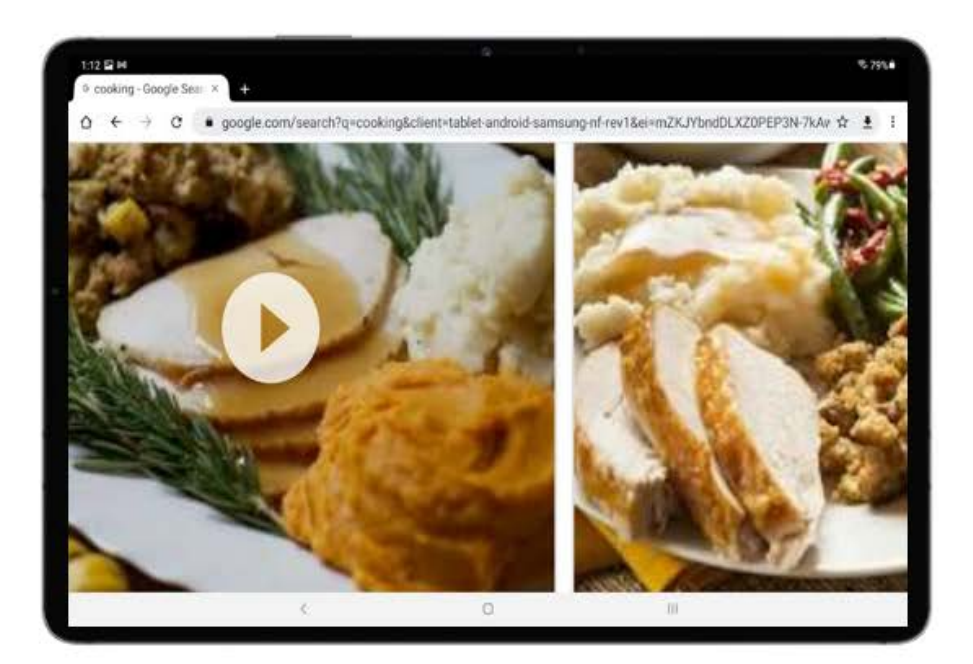

### **Voice Activation with Google Assistant**

- Be as detailed as possible, "OK Google, play [SONG NAME] by [ARTIST] on YOUTUBE" *"OK Google, play Viva Las Vegas by Elvis on YouTube"*
- Enunciate your words as clearly as possible.
- Speak LOUD
- Practice, practice, practice! The more you talk to your device, the more your device will learn to recognize your unique voice.

Helpful tips

### Using Google Assistant with YouTube

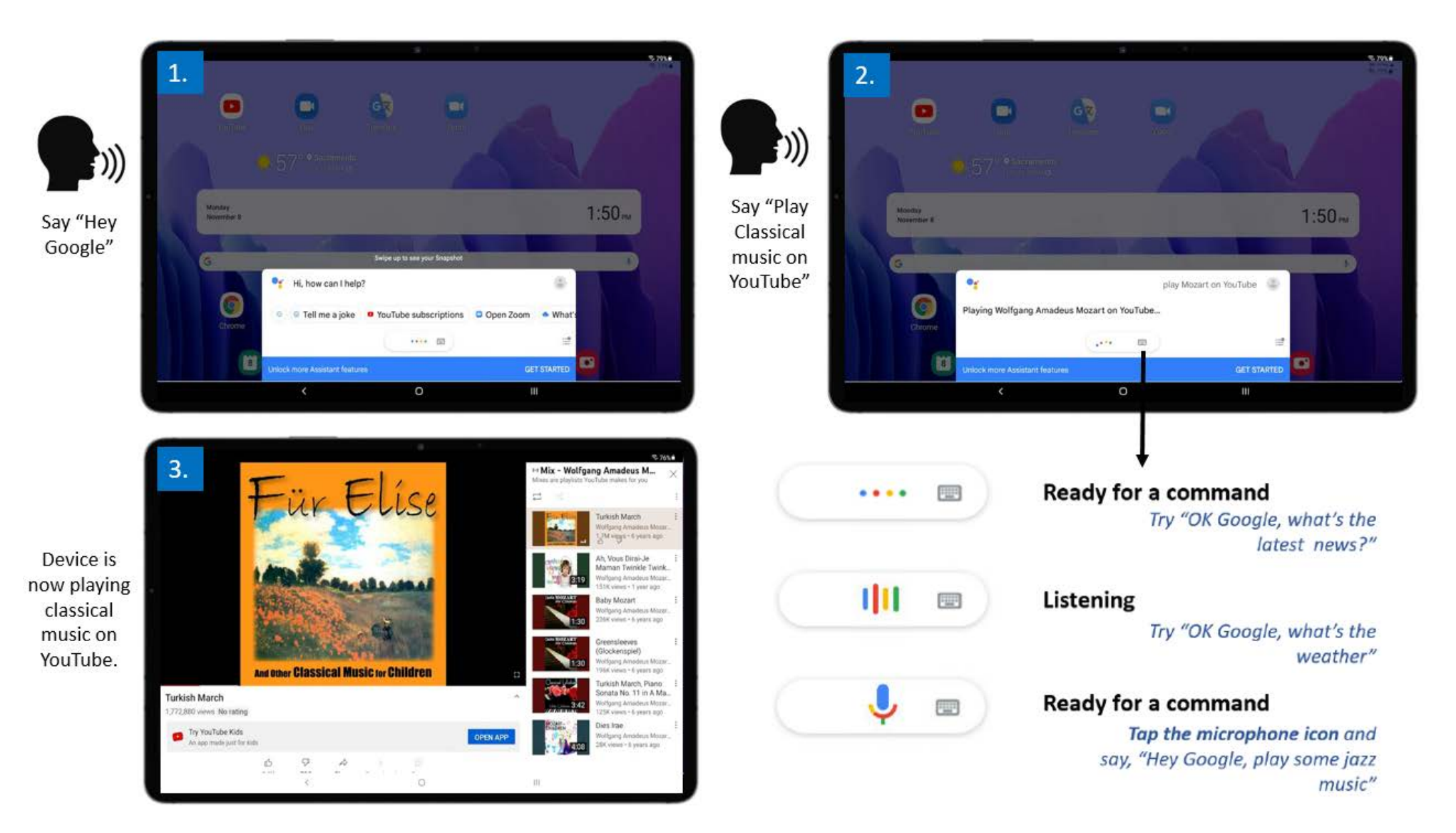

#### **Downloading Apps from the Google Play Store**

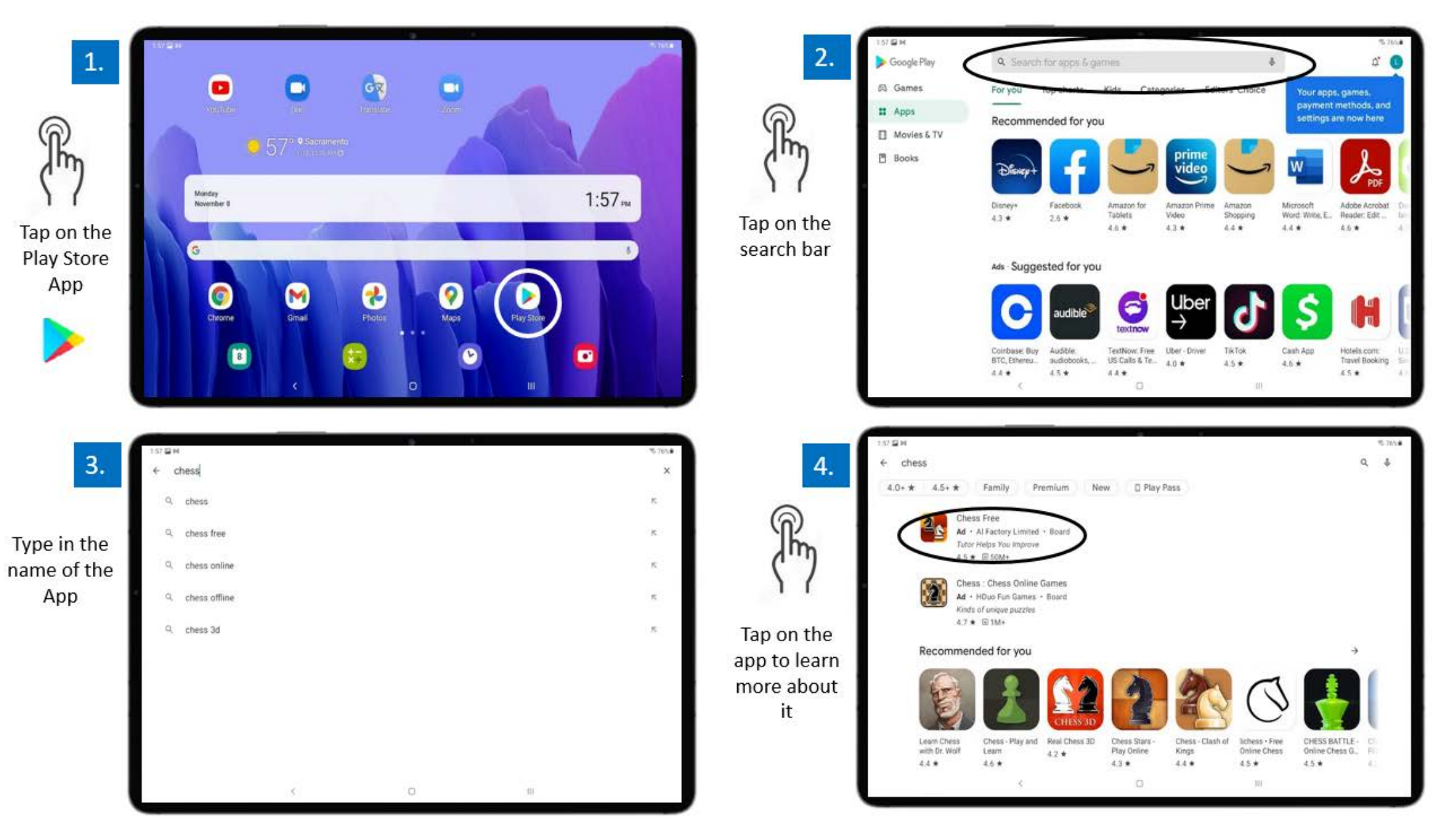

#### **Downloading Apps from the Google Play Store**

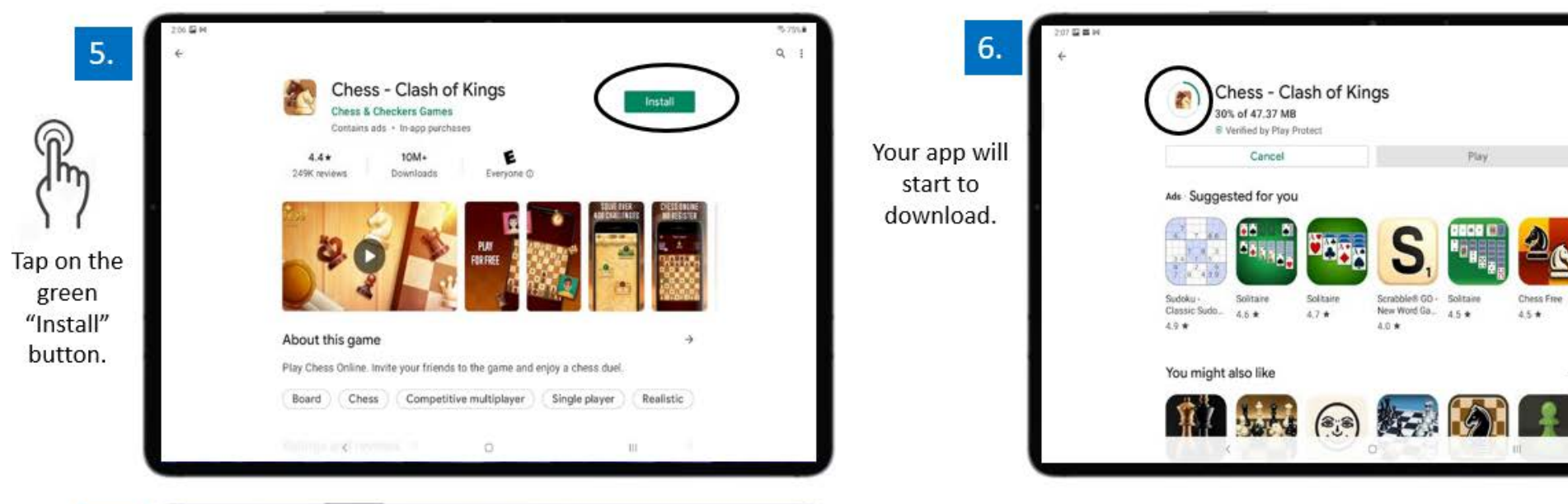

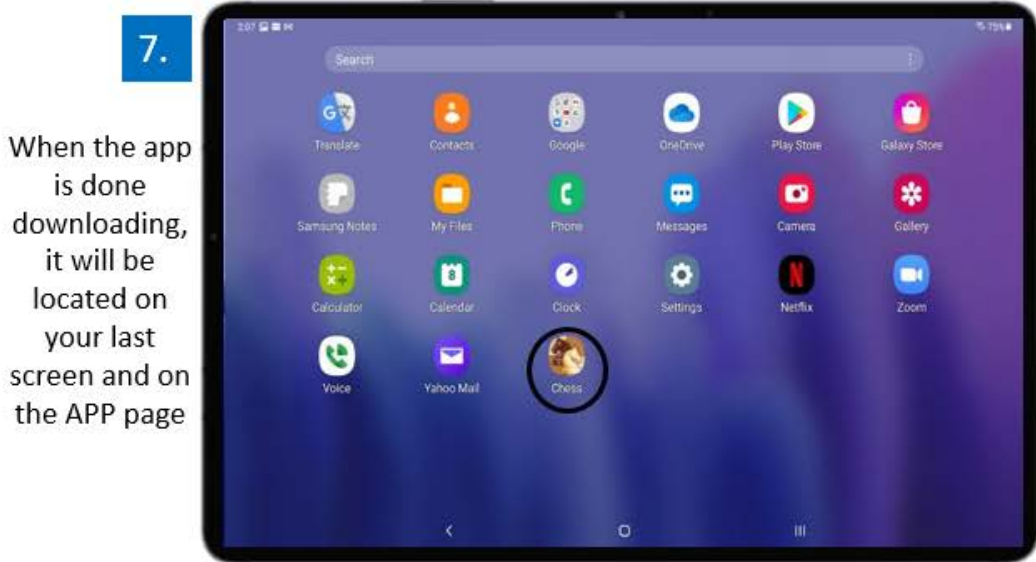

#### Types of apps you can download:

Play

Check Fine

4.5 \*

Scrabble® GD - Rolitaine

New Word Ga. 4.5 \*

4.0 \*

Q. 1

- Games (checkers, solitaire, Sudoku, mahjong) 1.
- 2. Communication platforms (Zoom, Skype, Whatsapp, etc.)
- Social media platforms (Facebook, Instagram, 3. Pinterest)
- Health management 4.

30% of 47.37 MR

Solitaine

4.5 \*

Solitain

47.4

Verified by Play Protect

Cancel

5. Telehealth

#### **How to Take Photos and Video**

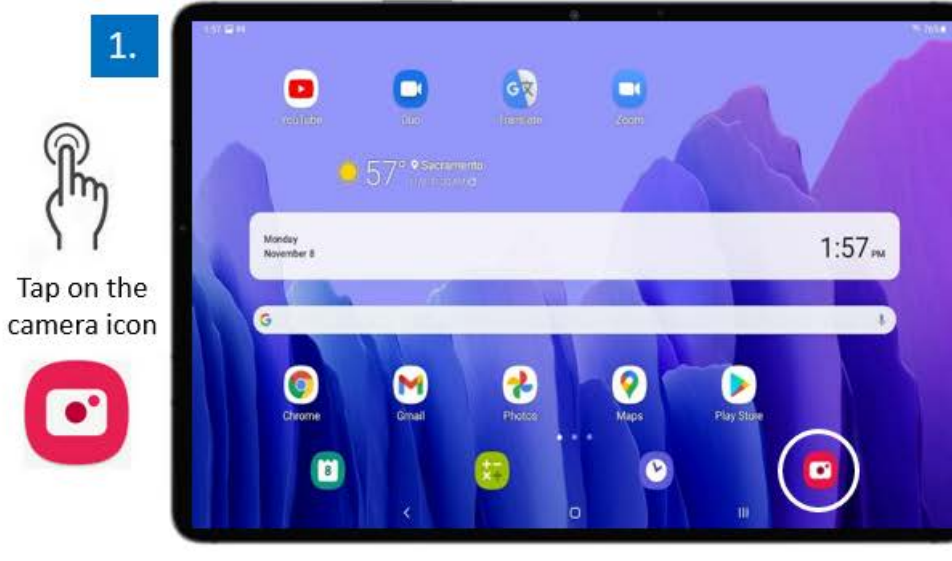

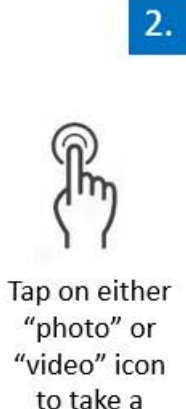

to take a photo or video

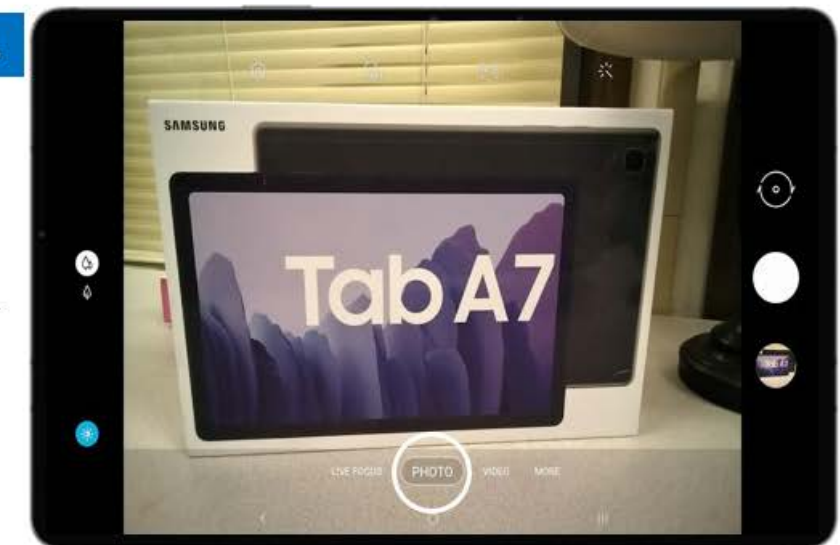

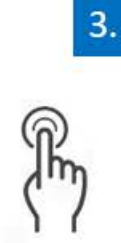

Tap on the center icon to take a photo

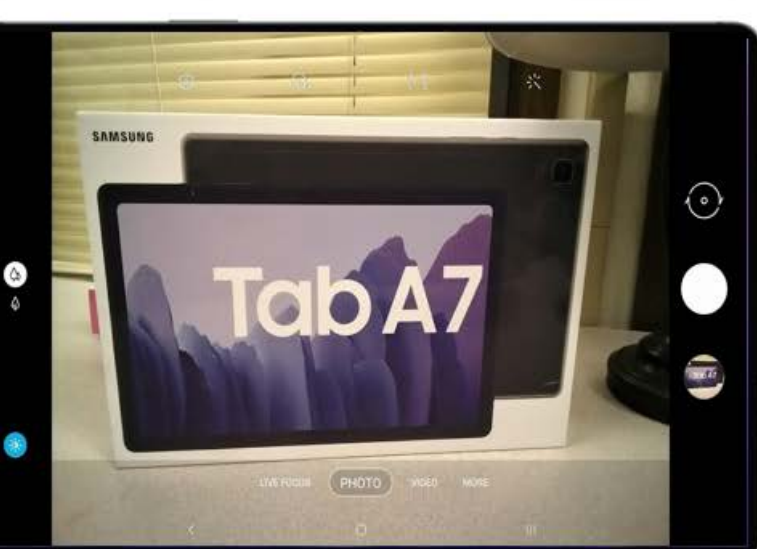

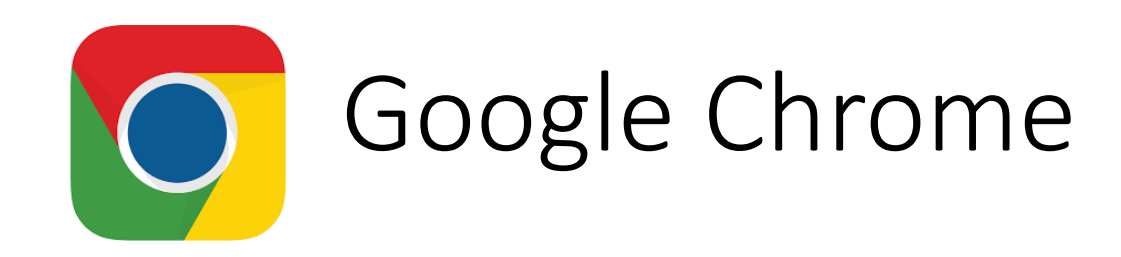

- What is it?
  - Internet Browser: similar to Internet Explorer, Firefox, Safari, and Microsoft Edge

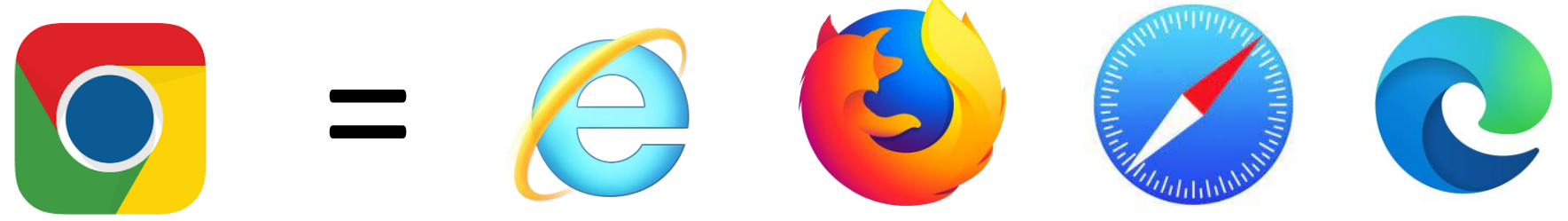

- Why would you use it?
  - Look up information on your health
  - Search for recipes
  - Look up topics that you're interested in (history, creative arts, world news, etc.)

#### How to Use Google Chrome

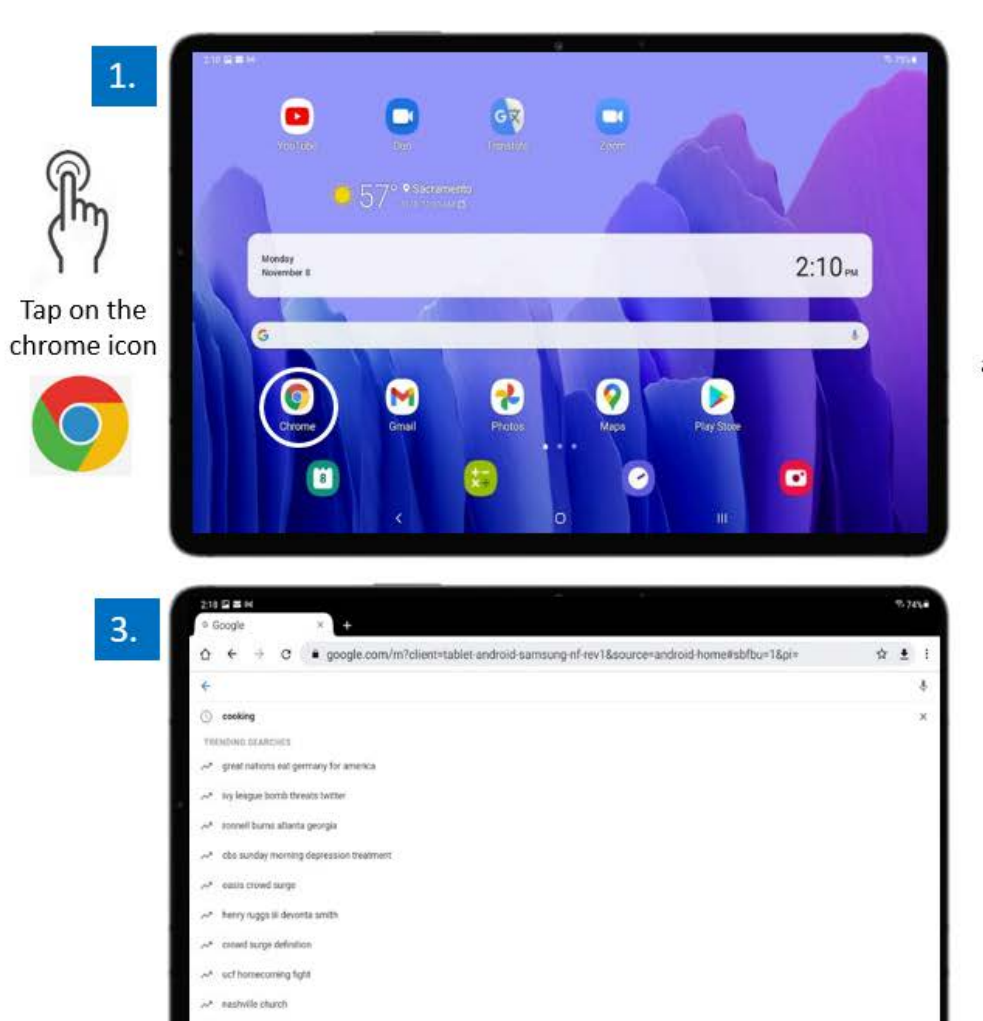

0

117.

-\* aj brown jalen tartory

7.8

Tap anywhere on the Google search bar

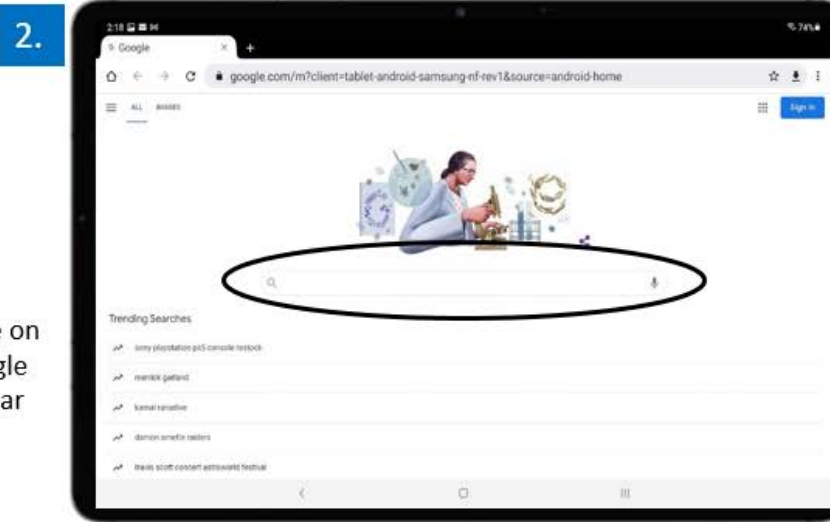

Type in a question or topic. For example, "cooking".

#### How to Use Google Chrome

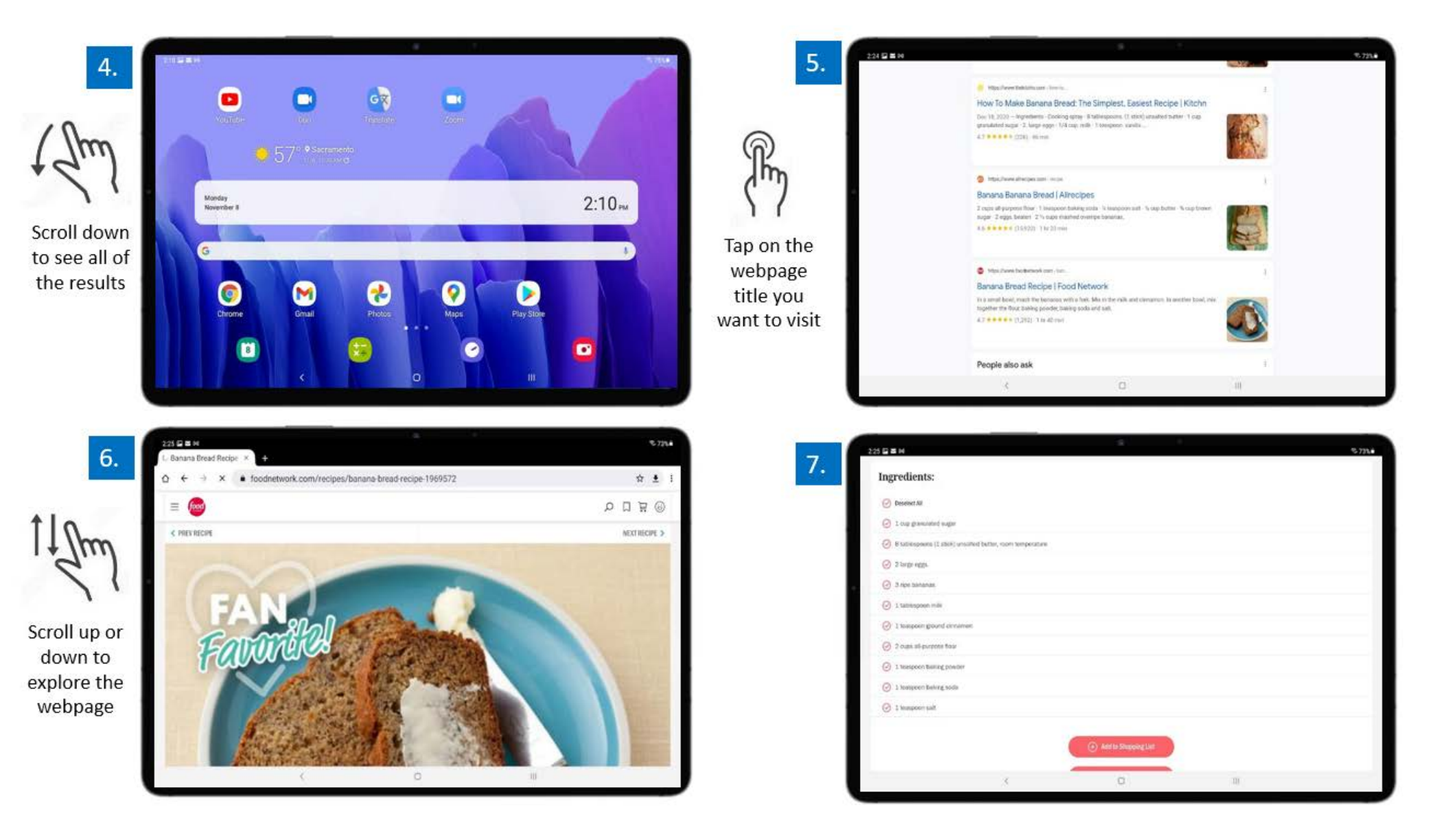

### **Check Your Understanding**

1. What does the icon for Google Play Store icon look like?

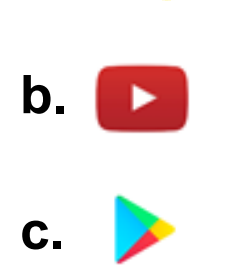

a.

- 2. When asking Google Assistant a question, what do you first say?
  - a. Hey Google
  - b. Listen Google
  - c. OK Google
  - d. Hey Google or OK Google

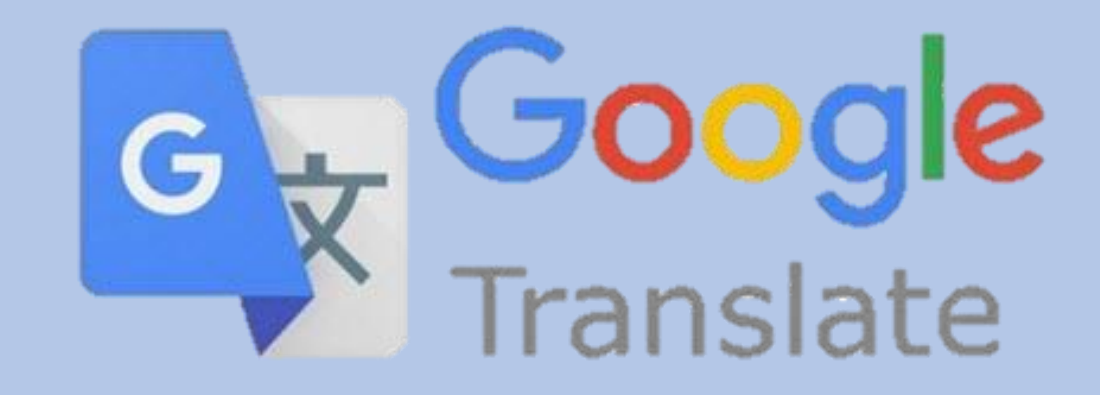

## CHAPTER 2

Google Translate

#### **LESSON 2 AGENDA**

# Translating conversations Translating documents

### **Using Google Translate**

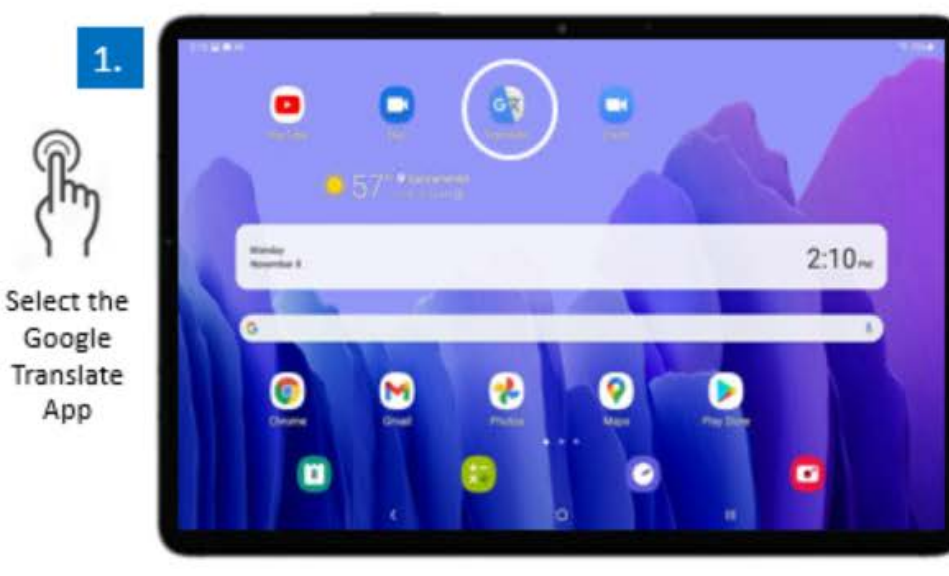

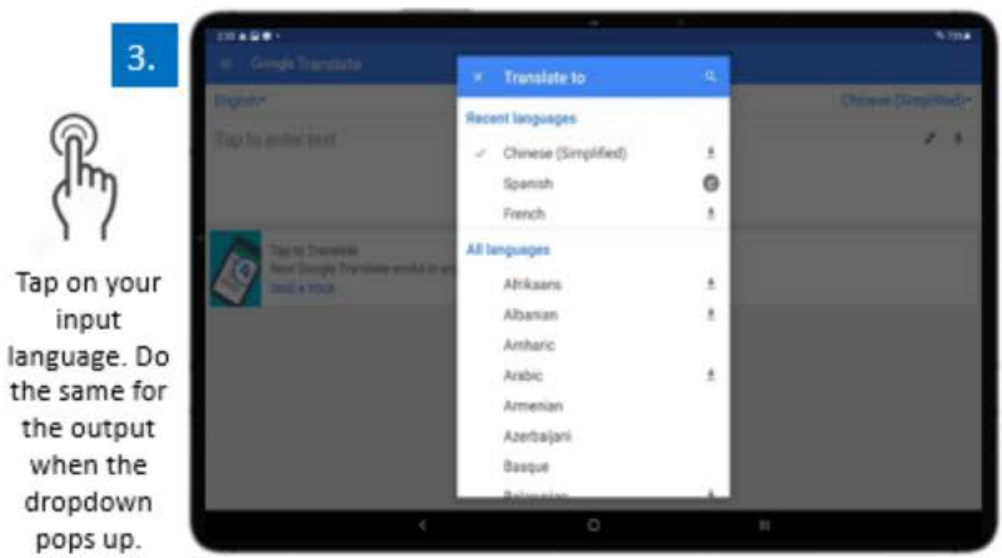

| 2.                  |                                                                       |                       |    | _ | Sime         |
|---------------------|-----------------------------------------------------------------------|-----------------------|----|---|--------------|
|                     | Contractiliste                                                        |                       | ×. |   | Type and the |
| Em                  |                                                                       |                       | н  | # |              |
| 17                  | Tap to Translate<br>More Groups Trans<br>Tead & Toole<br>Tead & Toole | tate works in any app |    |   |              |
| English and         |                                                                       |                       |    |   |              |
| input and<br>output |                                                                       |                       |    |   |              |
| languages.          | _                                                                     | 4                     | 0  | 1 |              |

#### **Voice Translation using Google Translate**

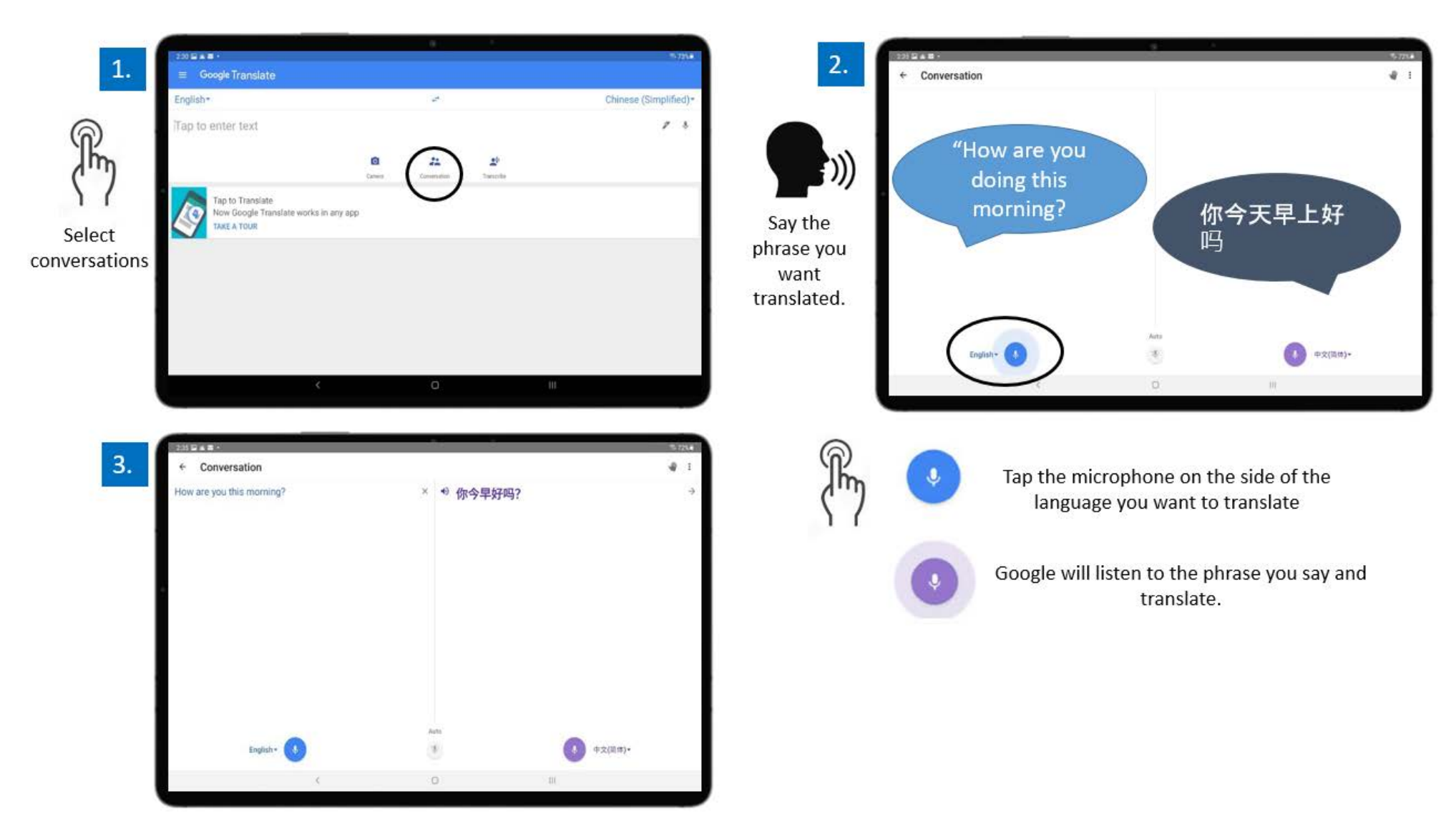

#### **Camera Translation using Google Translate**

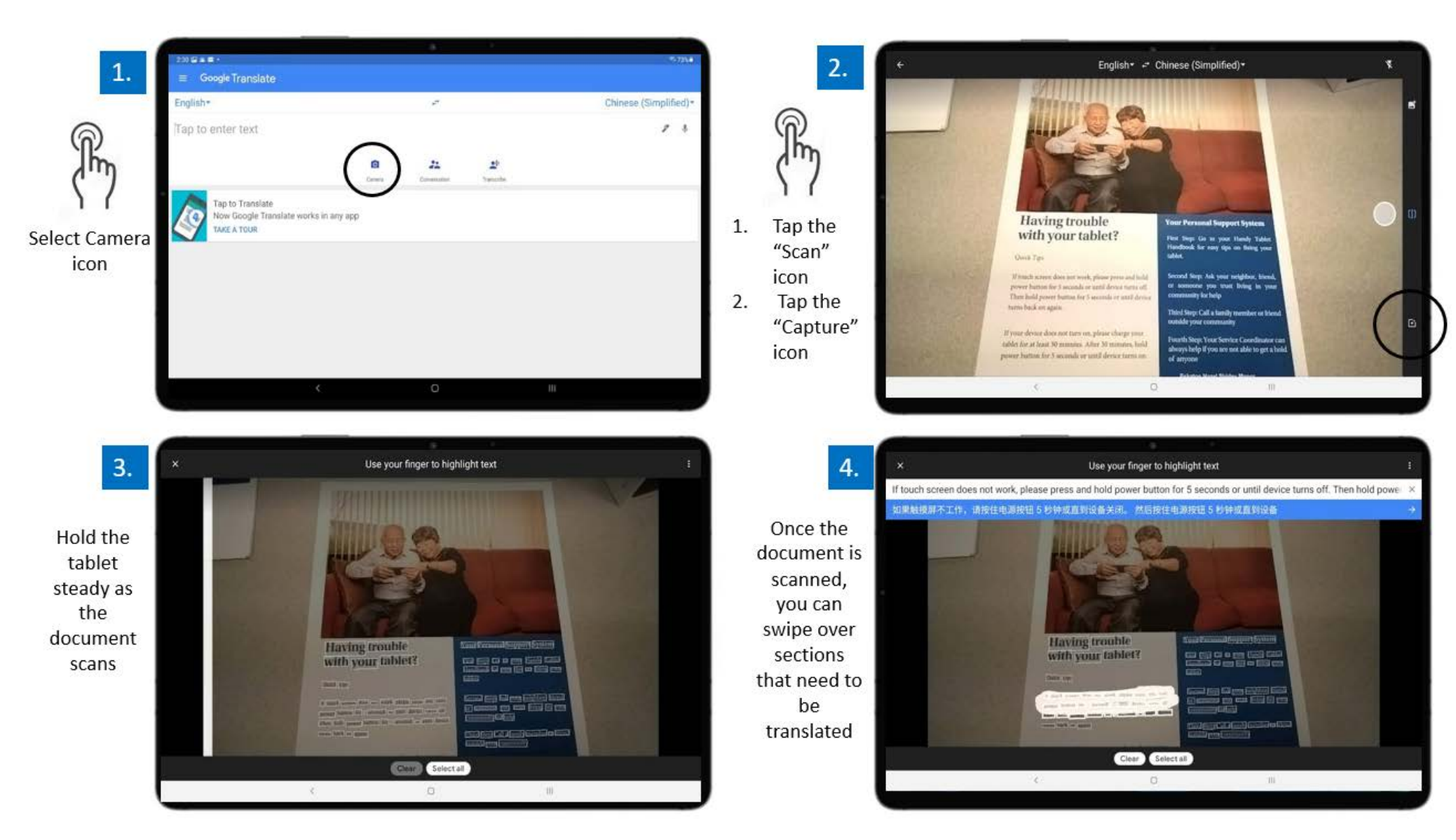

#### **Check Your Understanding**

- 1. True or False: Google Translate can translate videos.
- 2. You can use Google Translate in which of the following situations:
  - a. Live presentations and lectures
  - b. 1-1 Conversations
  - c. Translating documents like bills, letters, and fliers
  - d. All of the above
- 3. What does the Google Translate icon look like?

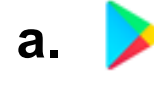

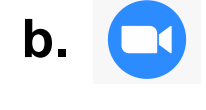

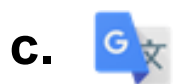

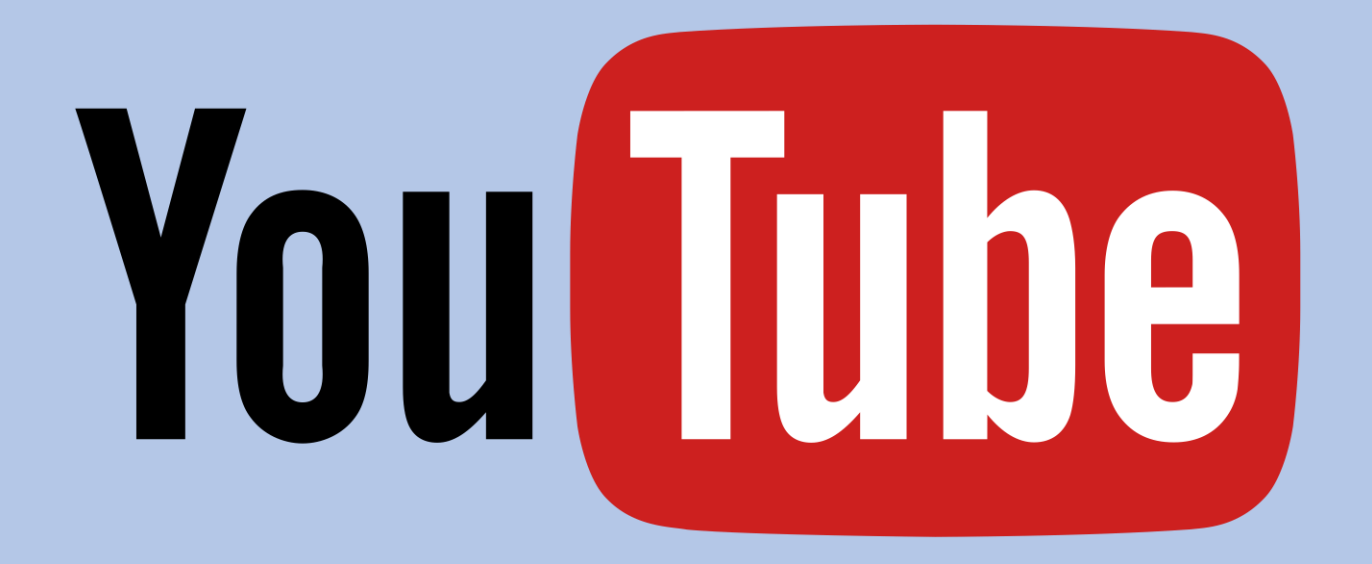

## CHAPTER 3

YouTube

#### **LESSON 3 AGENDA**

- **1. Searching for YouTube videos**
- 2. Review the basic video settings of a YouTube video

## Finding Videos on YouTube

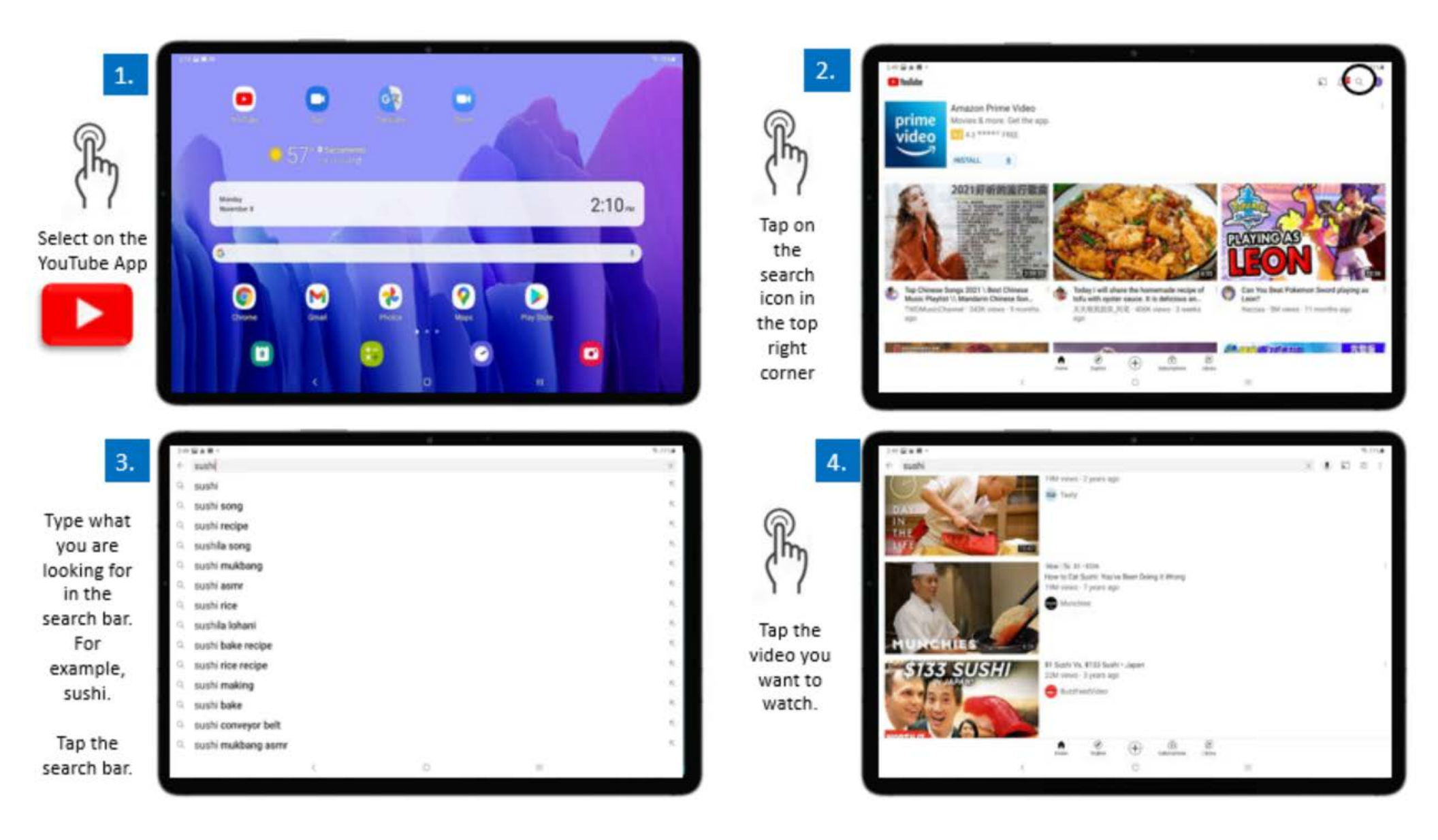

#### **Playing Videos on YouTube**

To make the video larger, tap "Full Screen" on the bottom right

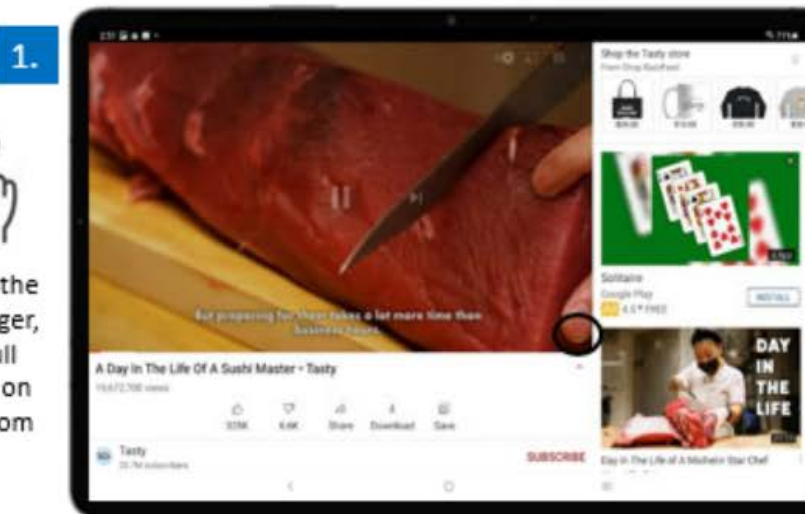

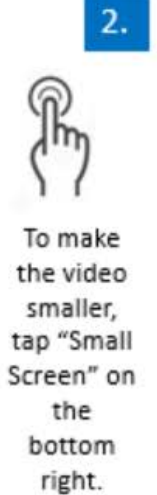

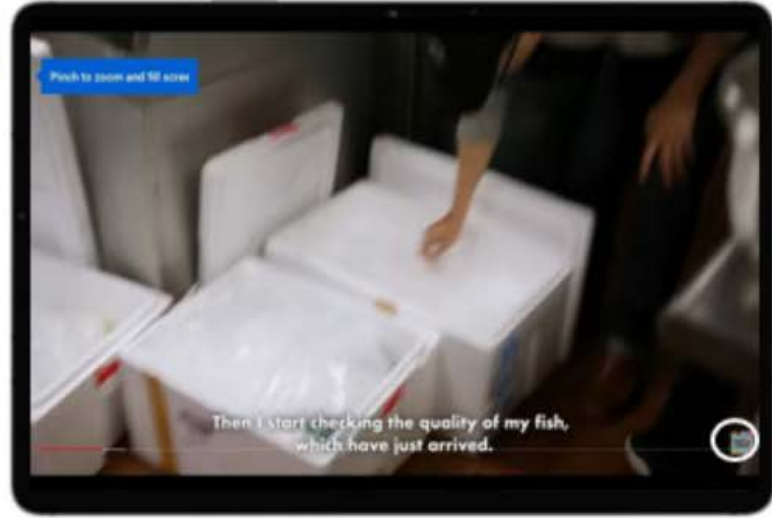

3.

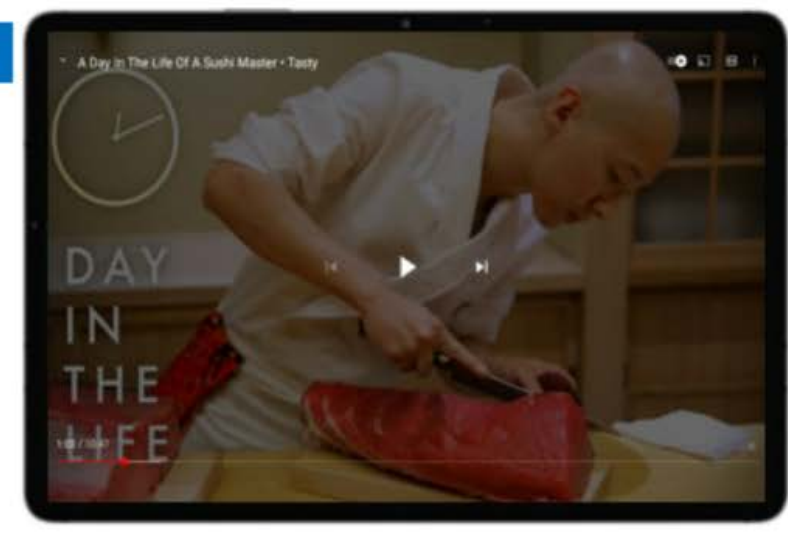

You can use YouTube to search for any type of video now.

#### **Playing Videos on YouTube**

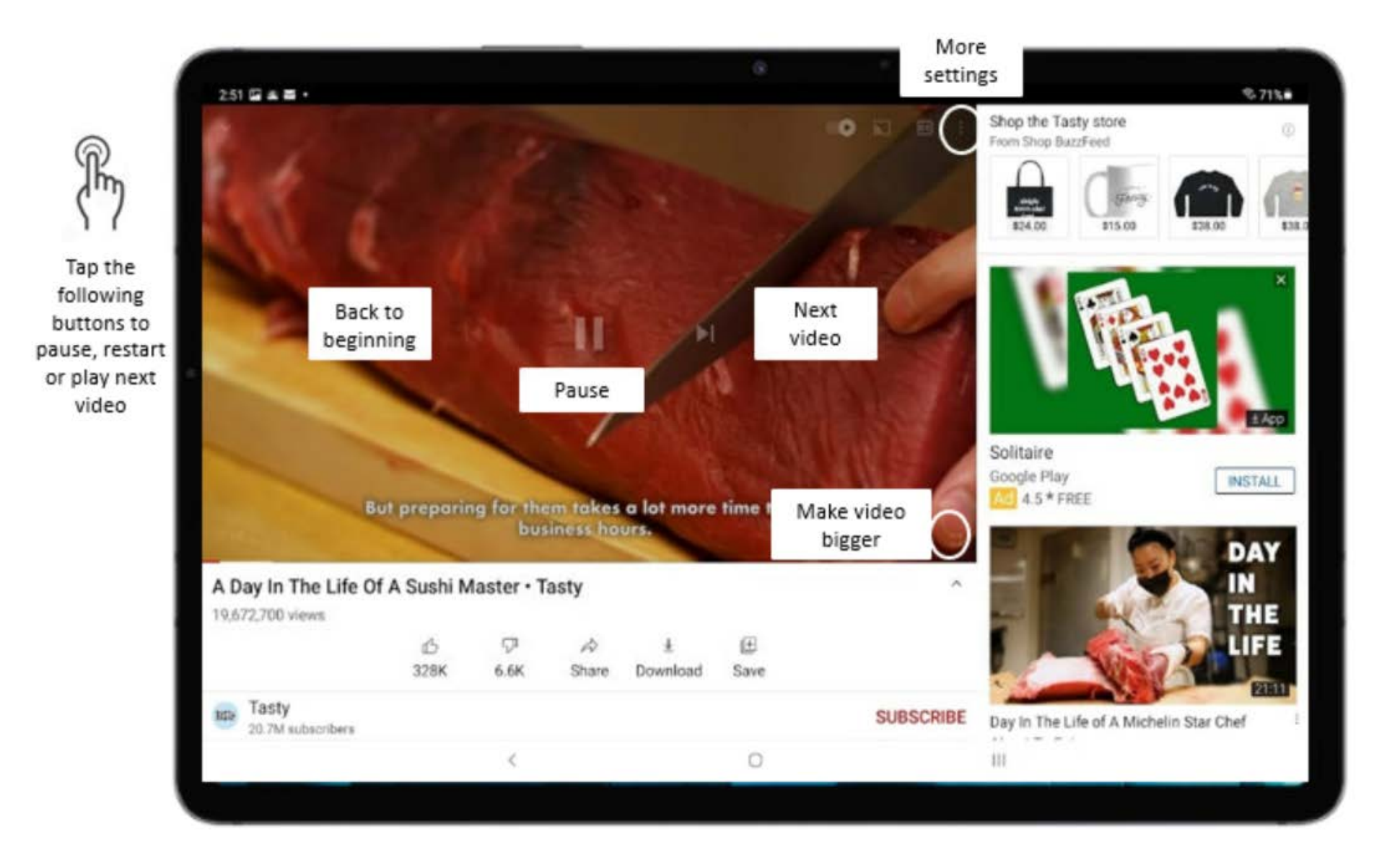

#### **Check Your Understanding**

1. Where would you tap first to search for a video on YouTube?

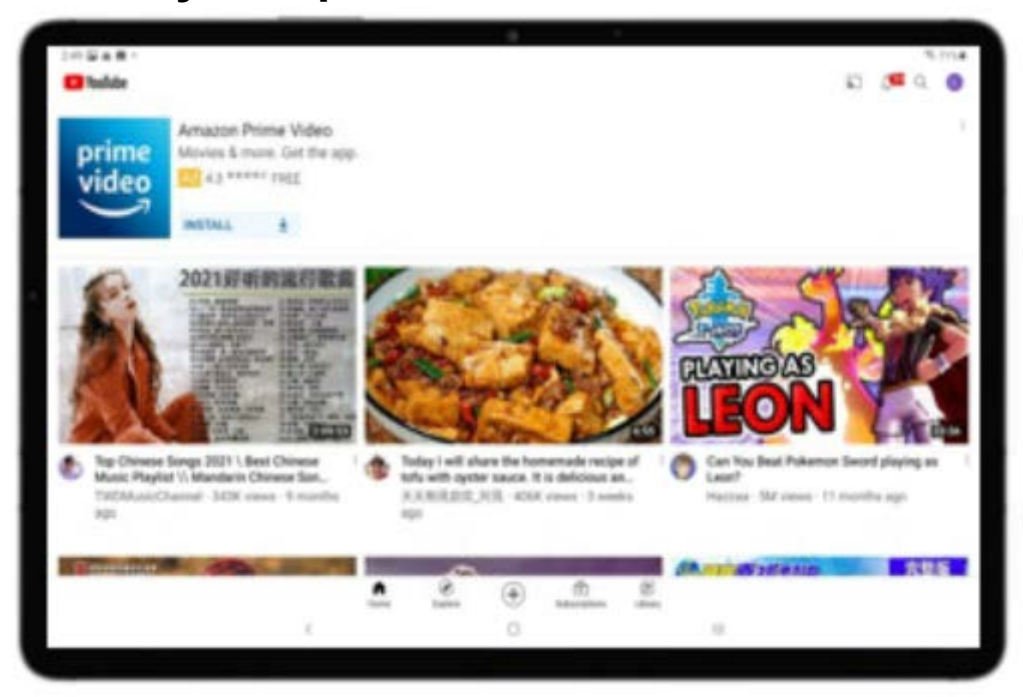

2. Where would you tap on the video player to make it full screen?

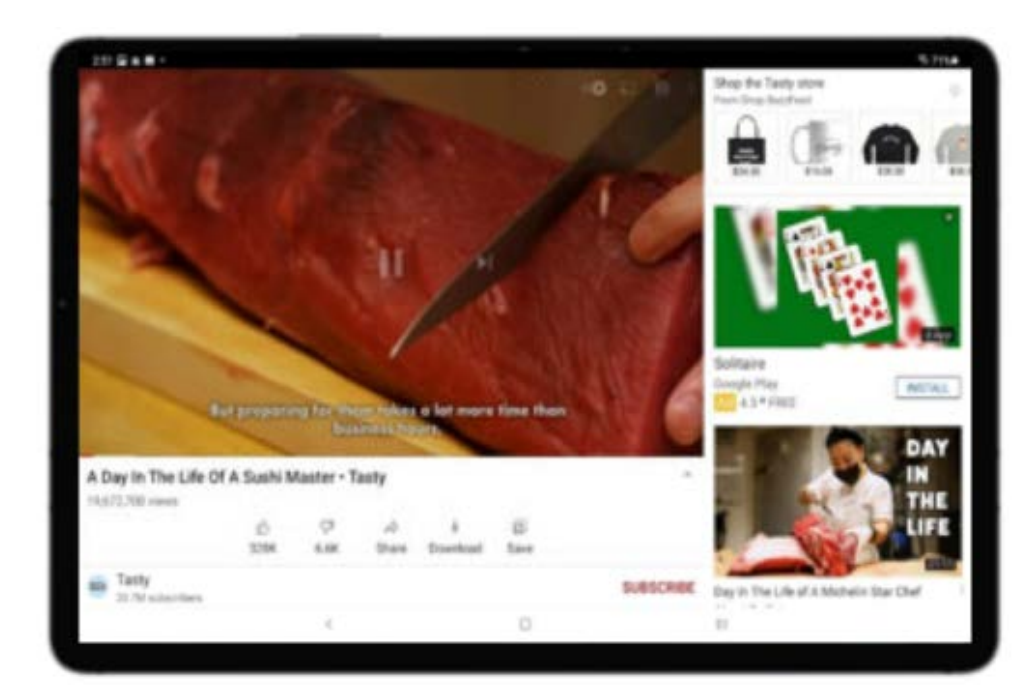

See answers below\*

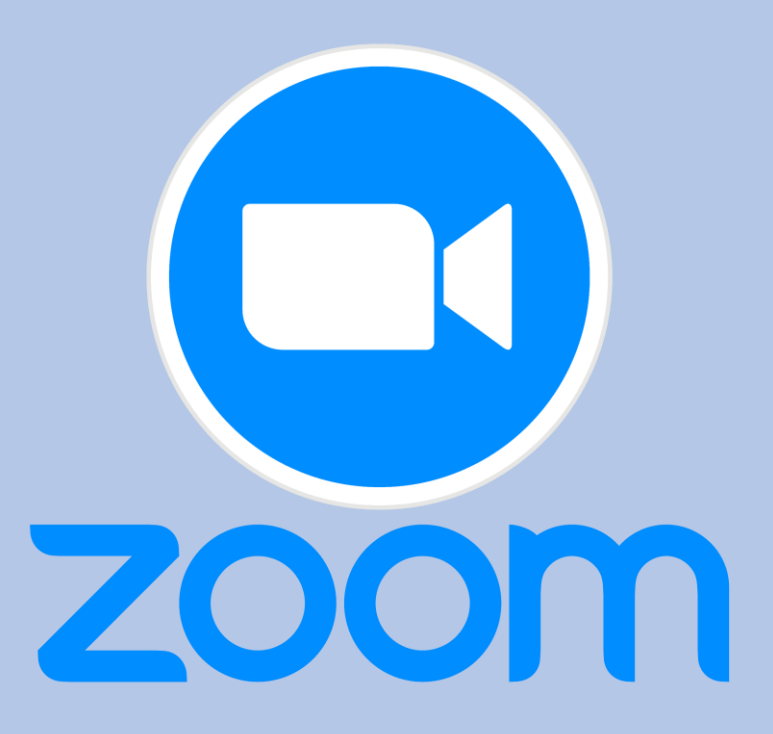

## CHAPTER 4

## Zoom

#### **LESSON 4 AGENDA**

- 1. How to join a Zoom meeting
- 2. Muting/Unmuting yourself and turning video on/off
- 3. Review basic Zoom settings

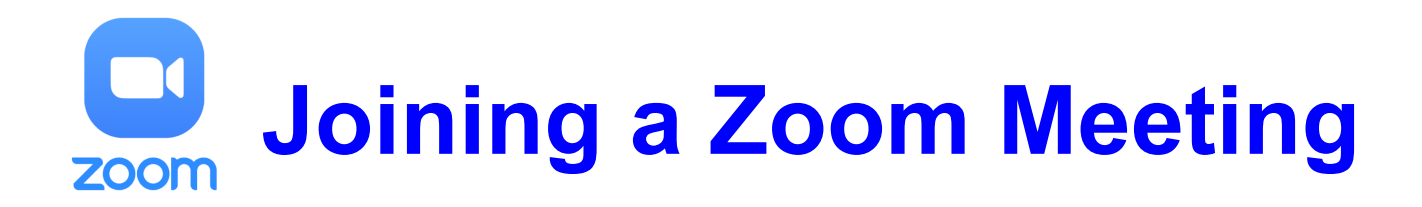

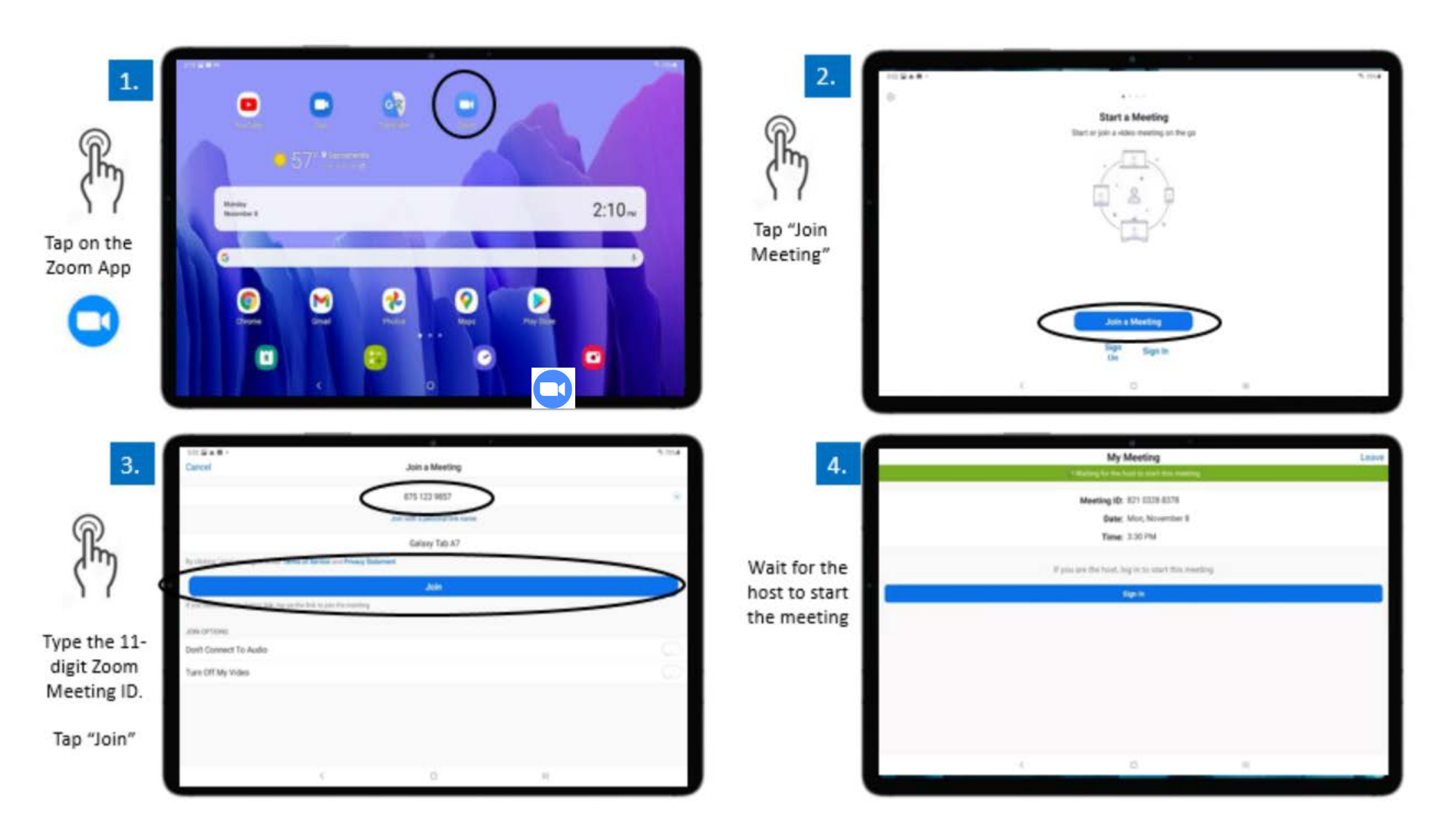

### **Participating in a Zoom Meeting**

| 5.                                                                    |    | Zoom                                      |     | Leave |
|-----------------------------------------------------------------------|----|-------------------------------------------|-----|-------|
| This screen<br>will appear<br>until the host<br>starts the<br>meeting |    | The host will let you in so<br>My Meeting | ion |       |
|                                                                       | ł. | ō                                         |     |       |

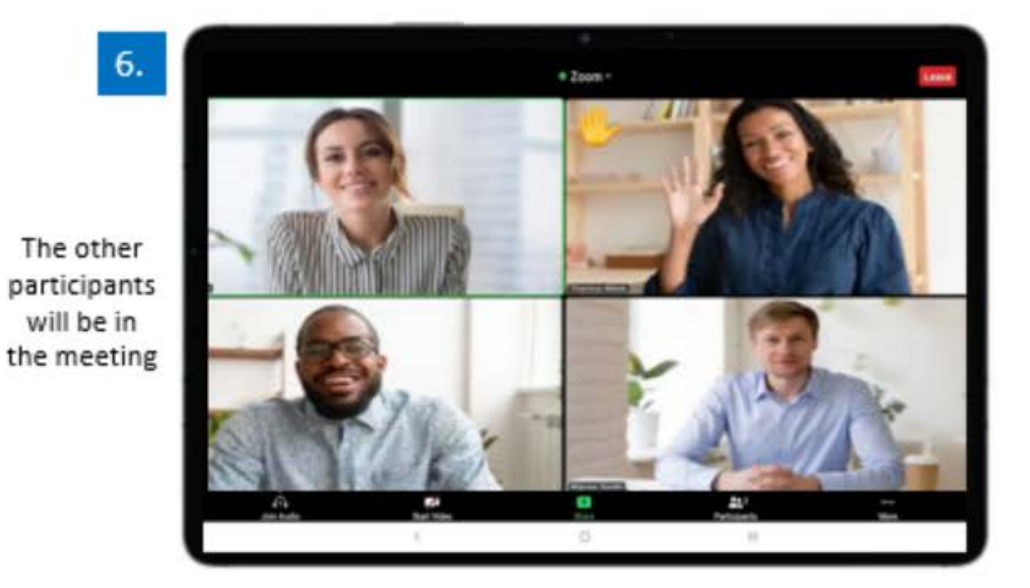

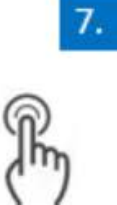

Tap "Leave" in top right corner to leave the meeting.

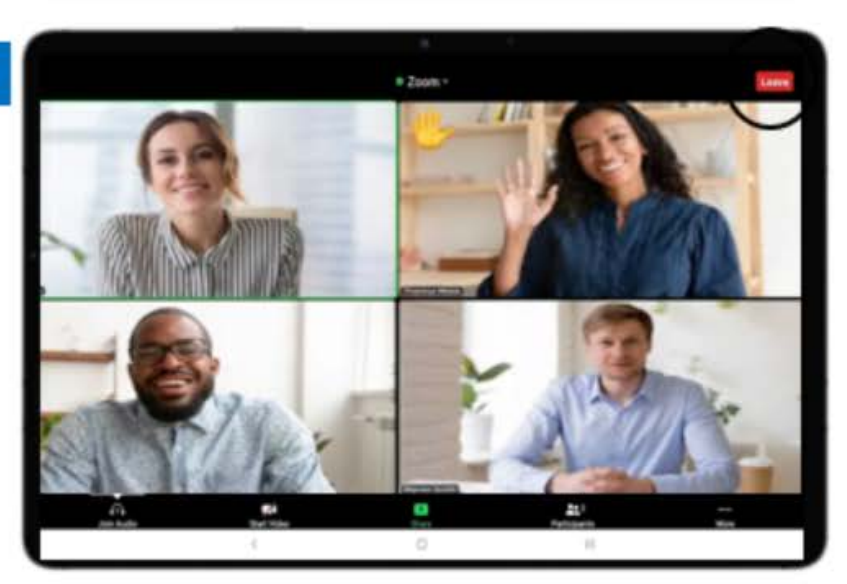

#### **Button Functionalities**

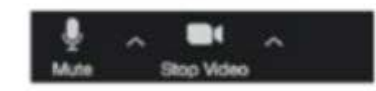

Microphone ON Video ON

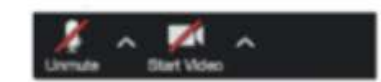

Microphone OFF Video OFF

### **Navigating a Zoom Meeting**

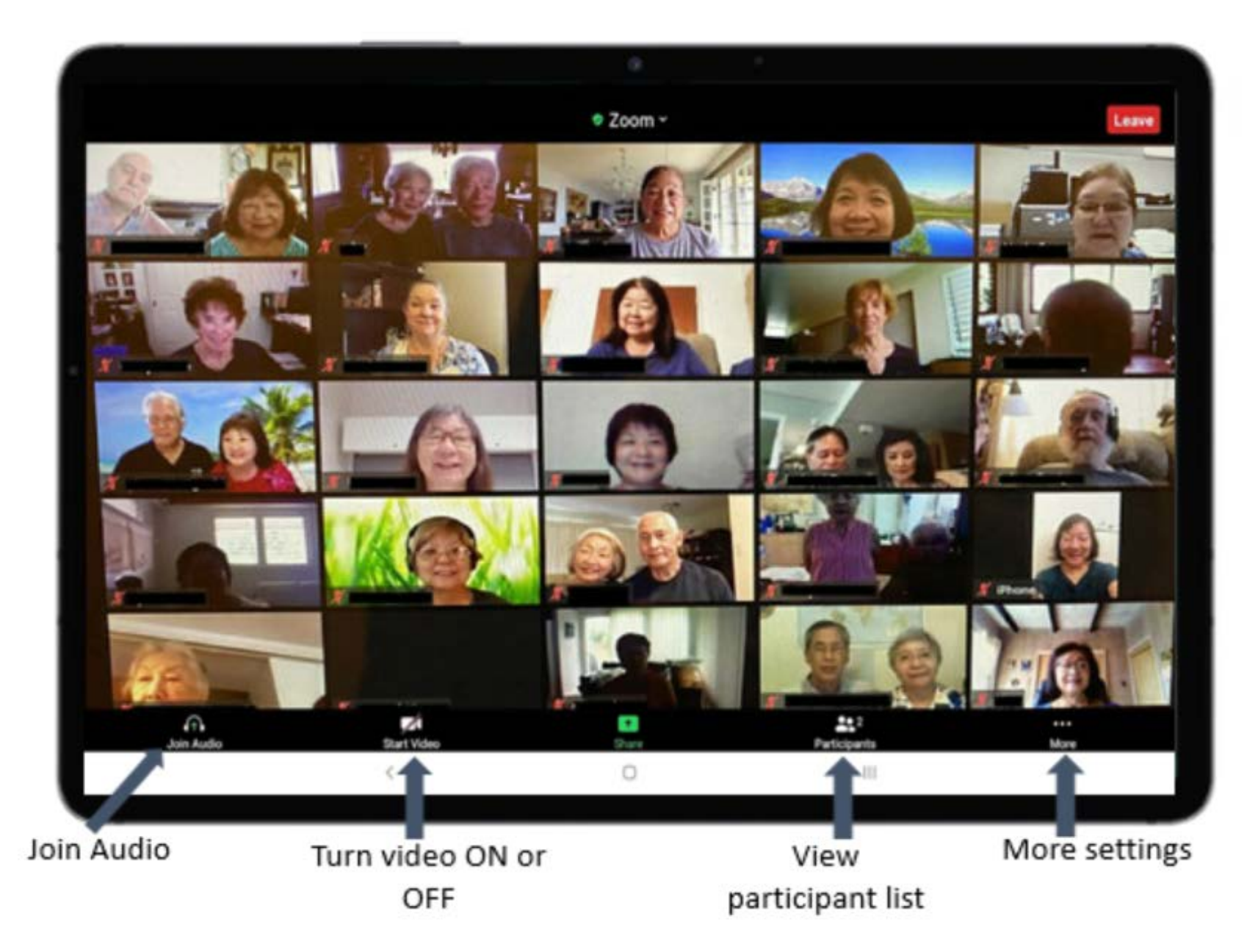

#### **Check Your Understanding**

1. What does the Zoom icon look like?

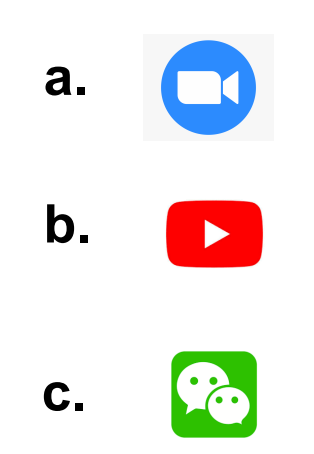

2. In Zoom, how would you mute and unmute yourself?

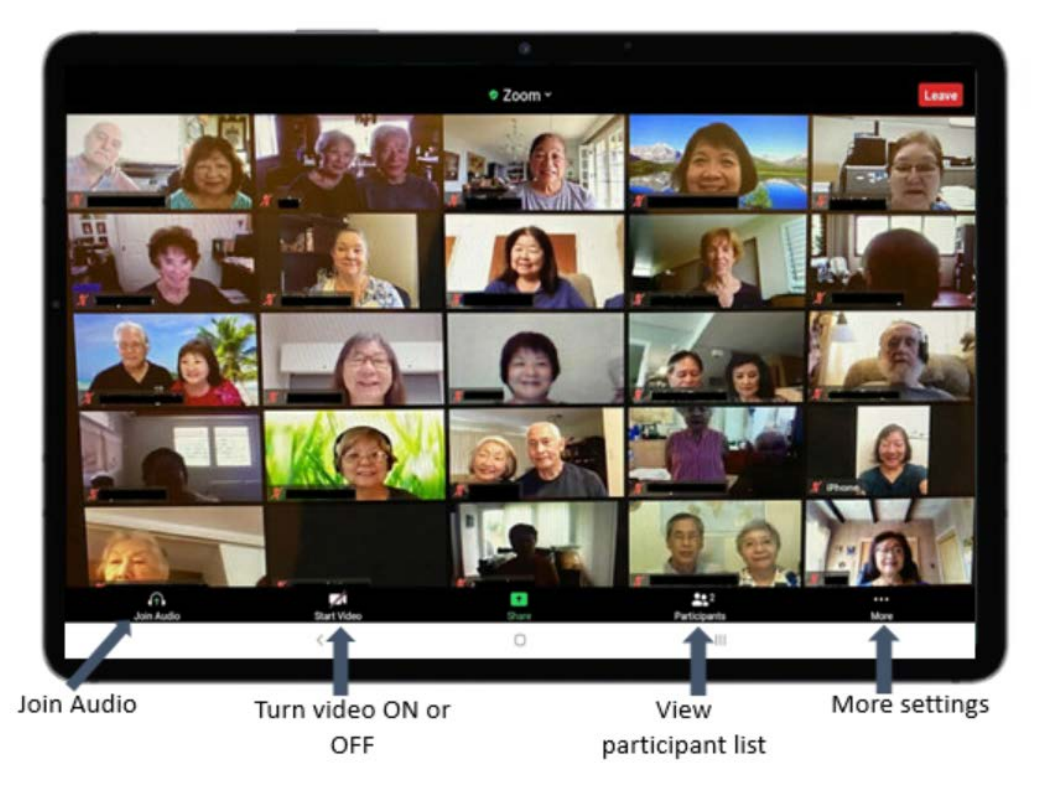

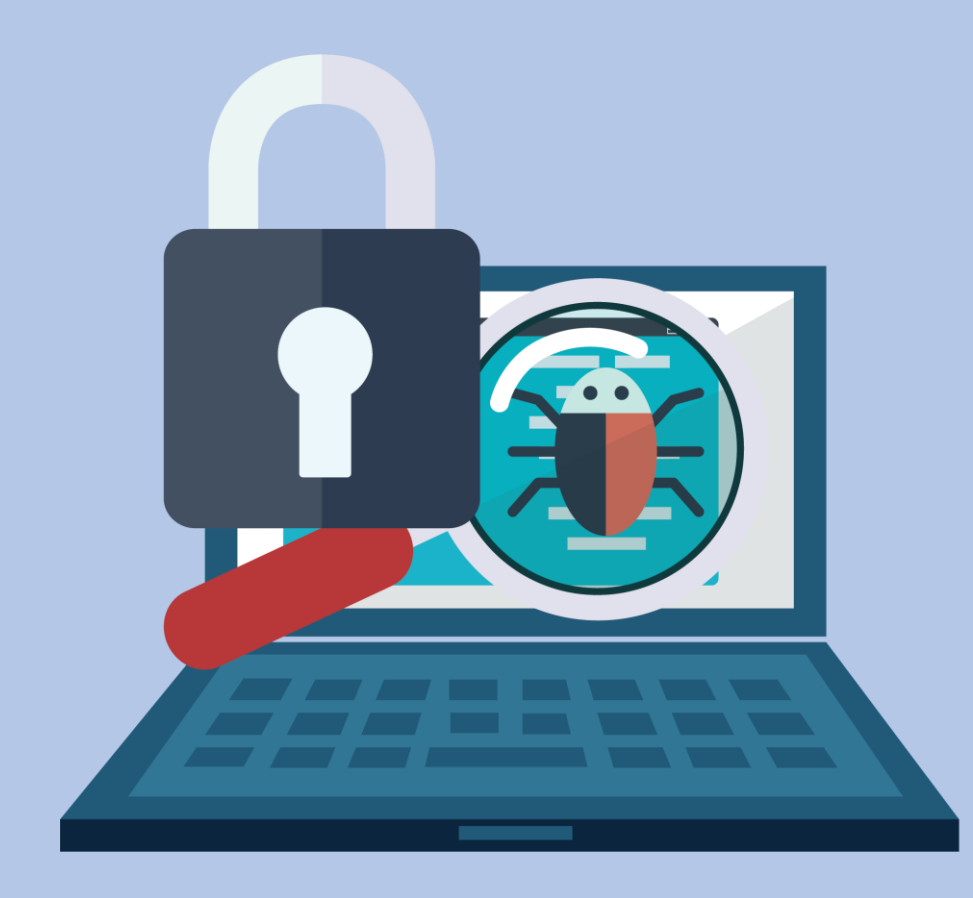

## CHAPTER 5

## Safety Tips

#### Helpful Tips on Preventing Fraud

#### Troubleshooting: How to Fix your Tablet

- Never put confidential information in an email or text message. The message may not be secure.
- Never disclose any sensitive personal information on social media or in public forums.
- Never give information like a bank account number or password in response to a phone call, email or other online request.
- Create long and difficult passwords (at least 12 characters) using letters, numbers, symbols, and upper- and lower-case variations.
- Avoid using personal information (name, age, SSN, address) in your username or password.
- If you find your computer is slow, unresponsive, or you are getting an unexpected error message, please contact a family, friend or your community representative because your device maybe infected with a virus.

#### **HELPFUL TIPS:**

- If your touch screen does not respond, press and hold the power button for five seconds or until the device turns off completely. Then hold the power button again for five seconds until the device turns back on completely.
- If your device does not turn on, plug the device into a power outlet using the charger. Leave your device plugged into the charger for at least 30 minutes. After 30 minutes, press the power button for five seconds or until the device turns back on.

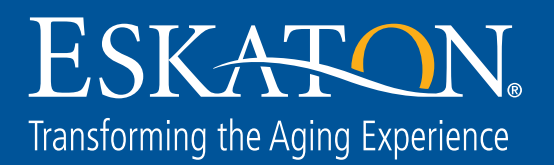

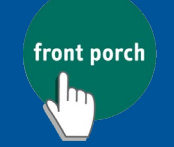

AND WELLBEING

**CENTER FOR INNOVATION**